# Manual Waterski Scoring Emanuel Lion

## **Content of the several data input windows and their functions**

| 😹 Test 3.Wsk - Waterski Scoring 2007.04g Classic - Test 3       |                                   |  |
|-----------------------------------------------------------------|-----------------------------------|--|
| Eile Edit Print Competition Display Administration Windows Help | 🗋 • 👌 • 🔒 🔳 🌭 • 🐘 🛍 🖺 😓 🥝 🕅 🛗 🚣 🖽 |  |

## **General rules**

- Upon closing a *window* after having input data, the user is asked if he wishes to save the data or not.
- Upon closing the *program* the data will be saved automatically.

# FILE and EDIT

These are standard Windows windows.

## **PRINT**

| age reader a rocker Disposition | Images                                |                                |
|---------------------------------|---------------------------------------|--------------------------------|
| 🛃 📴 Arial                       | <u>- 11 - 870 EEE - 8 % 6 6 800 #</u> | 8                              |
| eft Header                      | Center                                | Right Heade                    |
|                                 | Test 3<br>21/04/2007 - 22/04/2007     | Page (Page)<br>{Date} - (Time) |
|                                 |                                       |                                |
| eft Footer                      | Center                                | Right Foote                    |

## Print setup (Page Header & Footer):

This window serves to input the data that will be printed on all documents.

### **Print setup (Disposition) :**

This window enables the user to adapt the standard page settings. It is not necessary to adapt the settings that are standard to the program.

## Print setup (Image):

This windows provides the user with the possibility to insert an image from a file and place it anywhere on the page.

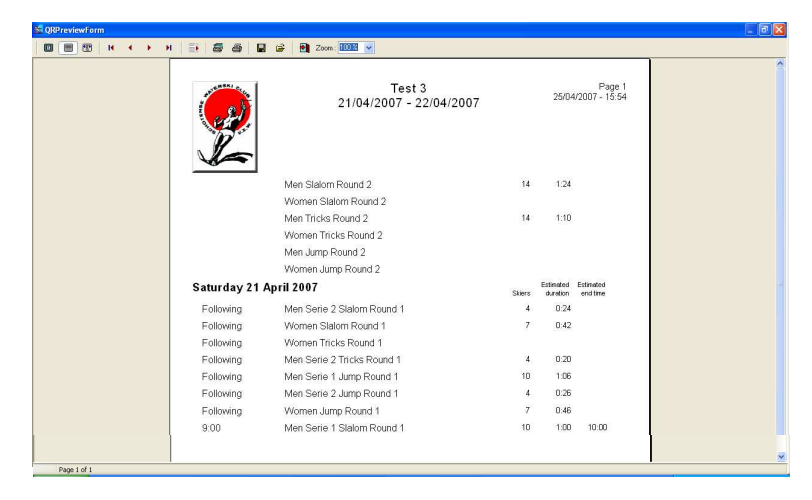

### **Event Schedule:**

This window enables the user to print the entire event schedule with the start listings of each discipline, category and/or series. Only when the event schedule has been constructed via **Competition + Events Schedule**.

## Several options in all print program windows under PRINT.

Load listings: in the column **Print**, tick the boxes next to the disciplines, categories and/or series that you wish to bring together in one list, then save it and name it under **Save listing**. The listing has now been created. You can add listings by clicking via Load listing and delete them via **Delete listing**.

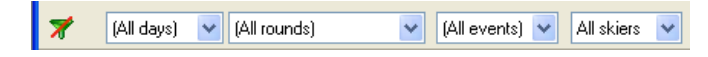

On the above bar, the user can disable the filter – if such a filter has been setup before – by clicking the icon  $\checkmark$ , as well as select the day, the round, the event and the category.

**Form to print:** here, the user can decide which form he uses to print by clicking **Form to print** next to the chosen category. An arrow appears on which the user can click to show a list and select a document to print.

**Break:** this option serves to insert a break between pages: tick the boxes under **Break** next to the categories after which you wish to insert a break.

Printing options: tick the boxes of the several that will be printed.

Close: close window.

Print: print document.

Preview: screen preview of the documents that are selected, to check one last time before printing.

Export to file: the user can export the selected documents to several kinds of text files.

### Print setup

## **Printer configuration**

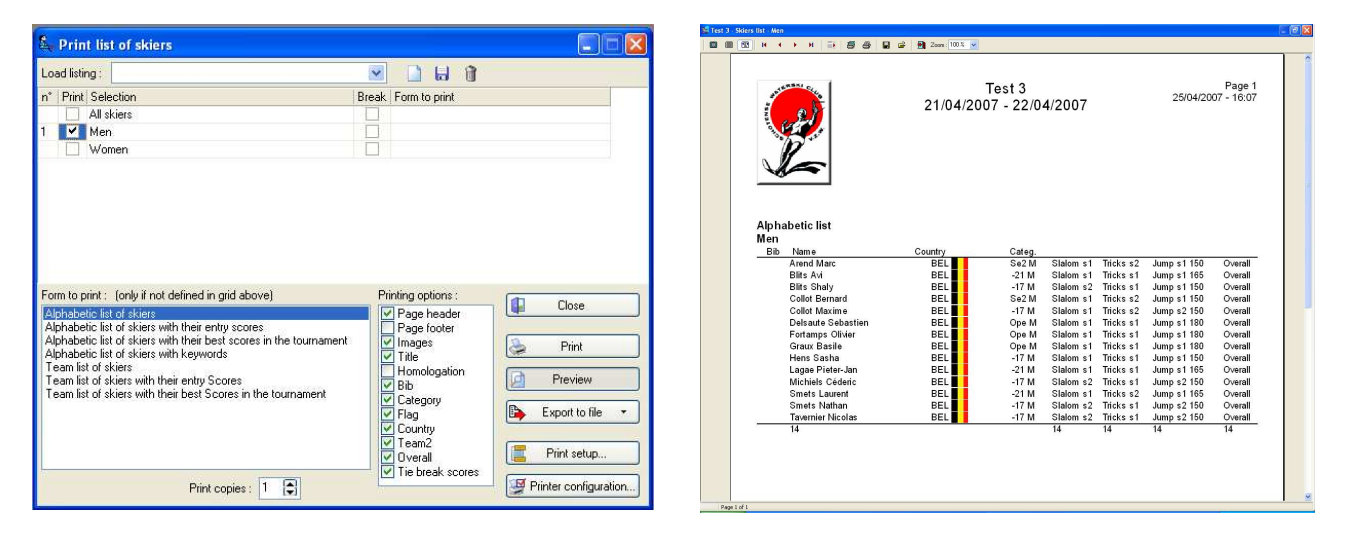

### List of skiers:

In this window, the user can print several lists of participating skiers, teams, etc that he has inserted before the competition. Several boxes can be checked at the same time; the order is shown in the first column.

|                                                                                                    | *              | j 🗋 🖬 🕅                                |       |
|----------------------------------------------------------------------------------------------------|----------------|----------------------------------------|-------|
| 🛪 (All days) 💉 (All rounds) 💉                                                                                                    | (All events) 🐱 | All skiers 🔽                           |       |
| Print Events                                                                                                    | Break          | Form to print                          | ~     |
| Men Serie 2 Slalom Round 1                                                                                                    |                |                                        |       |
| Men Serie 1 Slalom Round 1                                                                                                    |                |                                        | 2     |
| Women Slalom Round 1                                                                                                    |                |                                        |       |
| Men Serie 2 Tricks Round 1                                                                                                    |                |                                        |       |
| Men Serie 1 Tricks Round 1                                                                                                    |                |                                        |       |
| Women Tricks Round 1                                                                                                    |                |                                        | M     |
| Men Serie 2 Jump Round 1                                                                                                    |                |                                        |       |
| Men Serie 1 Jump Round 1                                                                                                    |                |                                        | 4     |
| 1) former turne Dound 1                                                                                                    |                | singles output a                       |       |
| onn to pinne. (only il not delined in gild above)                                                                                               |                | Close                                  |       |
| Roman starting list for video Jump or Tricks (to export a                                                                                       | is text file)  | Page footer                            |       |
| Slalom judge form, free speed                                                                                                    |                | Images Print                           |       |
| Statom calculation form, free speed                                                                                                    |                | Title                                  |       |
| JIGIOIN IQUUC TOINT TOIT TO 23                                                                                                    |                | Homologation Preview                   |       |
| Statom calculation form from 18.25                                                                                                    |                | V DID                                  |       |
| Slalom calculation form from 18.25<br>Slalom boat judge form, free speed                                                                        |                | Category                               |       |
| Slalom calculation form from 18.25<br>Slalom boat judge form, free speed<br>Slalom boat judge form from 18.25<br>Slalom fore factor boards all  |                | Category<br>Flag Export to f           | ile 🔹 |
| Statom calculation form from 18.25<br>Statom boat judge form, free speed<br>Statom boat judge form from 18.25<br>Statom form for Jetty marshall |                | Category<br>Flag<br>Country            | ile 🔻 |
| Statom calculation form from 18.25<br>Statom boat judge form, free speed<br>Statom boat judge form from 18.25<br>Statom form for Jetty marshall |                | Category Flag Country Team2 Print setu | le +  |

| P                                                                                           | 21                                                                                                    | Test 3<br>/04/2007 - 22/                                                      | 04/2007                                                                                           | Page 1<br>25/04/2007 - 16:14 |
|---------------------------------------------------------------------------------------------|----------------------------------------------------------------------------------------------------|-------------------------------------------------------------------------------|---------------------------------------------------------------------------------------------------|------------------------------|
| Ien Serie 1<br>4-mologation:<br>9 1<br>2<br>3<br>4<br>5<br>6<br>7<br>7<br>8<br>9<br>9<br>10 | Slalom Round 1 Star<br>Ranking List<br>Bits AN<br>Cellot Bernand<br>Cellot Maxime<br>Granz Basile<br>Fortamps Olikier<br>Arend Marc<br>Lagae Pieter-Jan<br>Hens Sasha<br>Smets Laurent<br>Delsaufe Sebastien | Country<br>EEL<br>BEL<br>BEL<br>BEL<br>BEL<br>BEL<br>BEL<br>BEL<br>BEL<br>BEL | Cuteg.<br>-21 M<br>-522 M<br>-17 M<br>Ope M<br>Ope M<br>-22 M<br>-17 M<br>-21 M<br>-21 M<br>Ope M | Score                        |

## **Starting lists:**

This window enables the user to print different starting lists of the disciplines, categories and/or series that are organised by checking the boxes. Several boxes can be checked at the same time; the order is shown in the first column. This is only possible, however, after having composed starting lists via **Competition + Make starting lits**.

| A Print individual classifications                                                                                                    |                                                                                                    |                                          |   |                                                                                                    |                                                                                                    |                                                                                                    |
|----------------------------------------------------------------------------------------------------|----------------------------------------------------------------------------------------------------|------------------------------------------|---|----------------------------------------------------------------------------------------------------|----------------------------------------------------------------------------------------------------|----------------------------------------------------------------------------------------------------|
| Load listing :                                                                                                    | мя 🗸                                                                                                    |                                          |   |                                                                                                    | Test 3<br>21/04/2007 - 22/04/2007                                                                                                    | 25/04/2                                                                                                    |
| Print Individual classifications     Women Tricks Performances     Wenn Tricks Performances     Women Jump Performances     Women Jump Performances     Men Jump Performances     Men Jump Performances     Women Jump Performances     Women Jump Performances                                                                                                    | Breek Form to print                                                                                                    |                                          |   | ten Slatom Results<br>tomologation: Ranking List<br>Bib Name                                                                                                    | Country Categ. Round 1                                                                                                    | Round 2 Ove                                                                                                    |
| Men Tricks Form to print: (only if not defined in grid above) Event results for i round Event results for 2 rounds Event results for 3 rounds Event results for 4 rounds Event results for 5 rounds Event results for 5 rounds Event results for 5 rounds Event results for 5 rounds Event results for 5 rounds Event results for 5 rounds Event results for 3 rounds with roudyrouts | Printing options :<br>Page header<br>Page looter<br>V Page looter<br>V Images<br>V Title<br>V Homologation<br>Bib<br>V Ear | Close Close Print Preview Export to file |   | Lagae Pieter-Jan           Lagae Pieter-Jan           Fortamps Oliver           Bitts Shaly           Defsaude Sebastien           Bitts Shaly           Collot Bernard           O Romannie Network           Dis Sarba           Collot Bernard           Smets Nathan           Amerike Netolas           Michnic Schein           Call Sarba           Collot Maxime | BEL         0.71 ml         8.0018911200           BEL         0.76 ml         10.0018/12.00           BEL         -17 Ml         3.001891426           BEL         -17 Ml         3.001891426           BEL         -21 Ml         3.001891426           BEL         -21 Ml         3.001891426           BEL         -21 Ml         3.001891426           BEL         -17 Ml         3.001891426           BEL         -17 Ml         3.001891426           BEL         -17 Ml         3.001891426           BEL         -17 Ml         3.001891426           BEL         -17 Ml         3.001891426           BEL         -17 Ml         3.001891426           BEL         -17 Ml         5.001891426           BEL         -17 Ml         5.001891426           BEL         -17 Ml         5.001891426           BEL         -21 Ml         1.001891226           BEL         -21 Ml         1.00189126 | 4,00/58/13.00 64<br>0,50/58/13.00 64<br>0,00/58/14.25 77<br>2,50/58/14.25 77<br>2,50/58/14.25 55<br>5,00/58/16.20 47<br>4,00/58/18.25 55<br>2,00/55/18.25 55<br>2,00/55/18.25 55<br>2,00/55/18.25 34<br>4,00/55/18.25 4 |
| Up to rank : 0 🗊 Print copies : 1 🗣                                                                                                    | V Country<br>V Team2<br>V Overall<br>V Tie break scores                                                                    | Print setup                              | n | hief Judge<br>Id Adriaensen                                                                                                    | Hom ologator<br>Gilbert Joseph                                                                                                    | Dany                                                                                                    |

#### Individual classifications:

The user can print different individual result lists of the disciplines, categories and/or series that have been inserted via **Display Starting listIntup score**. Several boxes can be checked at the same time; the order is shown in the first column.

| Print Team Classifications                                                   |                                                                                       |             | Test J Team classification Diverall Team of | Ressification<br>중 송 및 과 현 200n: 100% v                                                                                   |                                                                     |                                                                     |                                                                 |                              |
|------------------------------------------------------------------------------|---------------------------------------------------------------------------------------|-------------|---------------------------------------------|----------------------------------------------------------------------------------------------------|---------------------------------------------------------------------|---------------------------------------------------------------------|-----------------------------------------------------------------|------------------------------|
| oad listing :<br>Print Team classifications<br>✓ Overall Team classification | Break Form to print                                                                   |             |                                             | 21/04/20                                                                                                    | Test 3<br>007 - 22/0                                                | 4/2007                                                              |                                                                 | Page 1<br>25/04/2007 - 16:45 |
| Overall Team classification                                                  |                                                                                       |             | Overall Team cla                            | ssification Team results                                                                                                  |                                                                     |                                                                     |                                                                 |                              |
|                                                                              |                                                                                       |             | Country                                     | Name                                                                                                    | Slalom                                                              | Tricks                                                              | Jump                                                            | Overall                      |
| m to print ( (only if not defined in grid above)                             | Printing options :                                                                    | (           | 1 <b>B</b> EL                               | Blits Avi<br>Arend Marc<br>Blits Shaly<br>Collet Remord                                                                   | 2004.26<br>534.25<br>381.82<br>*689.19<br>472.22                    | 1786,82<br>348,46<br>175,51<br>439,33<br>244,00                     | 1746,03<br>339,10<br>140,59<br>*604,17<br>240,35                | 5537,11                      |
| am results                                                                   | Page header                                                                           | Close       |                                             | Collot Justine<br>Collot Maxime                                                                                           | 351,35                                                              | 83.68                                                               | 71,76                                                           |                              |
| ailed Team results                                                           | Page footer                                                                           |             |                                             | Collot Natacha<br>Delsaute Sebastien*                                                                                     | 561,64                                                              | *453,77                                                             | 551,90                                                          |                              |
|                                                                              | Images                                                                                | 😓 Print     |                                             | Fortamps Olivier*<br>Giolis Evolution                                                                                     | *671,23                                                             | *797,95                                                             | *564,01                                                         |                              |
|                                                                              | <ul> <li>✓ Homologation</li> <li>✓ Bib</li> <li>✓ Category</li> <li>✓ Flag</li> </ul> | Preview     |                                             | Graux Basile*<br>Hens Sasha<br>Lagae Pieter-Jan<br>Michiels Céderic<br>Smets Nathan<br>Tavemier Nicolas<br>Addaensen Kate | 7643.84<br>621.62<br>643.84<br>513.51<br>342.47<br>472.97<br>527.03 | *535,10<br>376,57<br>310,79<br>219,67<br>102,74<br>292,89<br>156,90 | 7577,85<br>300,93<br>404,84<br>199,07<br>3,46<br>27,78<br>60,19 |                              |
|                                                                              | Country                                                                               |             |                                             | Anthoni Kate                                                                                                    |                                                                     |                                                                     |                                                                 |                              |
|                                                                              | ✓ Country<br>✓ Team2<br>✓ Overall<br>✓ Tie break scores                               | Print setup |                                             | Anthoni Kate<br>Strobbe Karen                                                                                             |                                                                     |                                                                     |                                                                 |                              |

#### **Team classifications:**

The user can print the results according to country/team/club etc if the competition requires such a classification. Check the data you wish to print. Several boxes can be checked at the same time; the order is shown in the first column. In addition to that, it is possible to select a detailed list with an enumeration of all the skiers that are entitled to this classification. All this is only possible after having input the teamresults and selected the country/team/club etc.

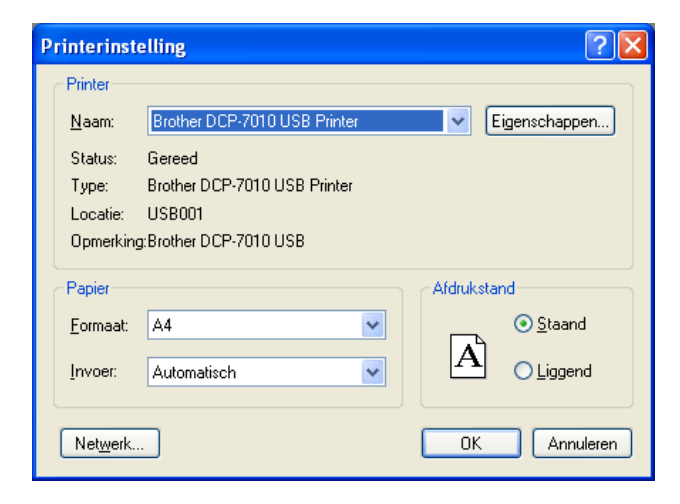

## **Printer configuration:**

This window enables the user to setup the printer configurations. The last setup will be saved, and after changing printers, it is necessary to adapt the settings.

| Html options      |                                                                                   |
|-------------------|-----------------------------------------------------------------------------------|
| Html page style   | : Html.def                                                                        |
| Top content of I  | the Html page (inserted after <body> tag)</body>                                  |
|                   |                                                                                   |
|                   |                                                                                   |
| <                 |                                                                                   |
| Title :           | <h1 align="Left"></h1>                                                            |
| Title style :     | font-family: Verdana, Arial, Helvetica, sans-serif; background-color: #ccc; p     |
| Table name :      | <h3 align="Left"></h3>                                                            |
| Name style :      | font-family: Verdana, Arial, Helvetica, sans-serif; font-size: 16px; font-weight: |
|                   |                                                                                   |
| Table Content :   | <table border="0" c<="" cellpadding="1" td=""></table>                            |
| Header style :    | font-family: Verdana, Arial, Helvetica, sans-serif; font-size: 11px; font-weight: |
| Data style :      | font-family: Verdana, Arial, Helvetica, sans-serif; font-size: 11px;              |
| Bottom content    | of the Html page (inserted before  tag)                                           |
|                   |                                                                                   |
|                   |                                                                                   |
| <                 |                                                                                   |
| Flag directory or | n server : http://waterski.online.fr/flags/ OK Cancel                             |

## **Html options:**

In this window, the user can change the settings of the text file in HTML when exporting it via **Export to file** from one of the print windows. A standard setting has been configured, and it it is not necessary to change it.

# **COMPETITION**

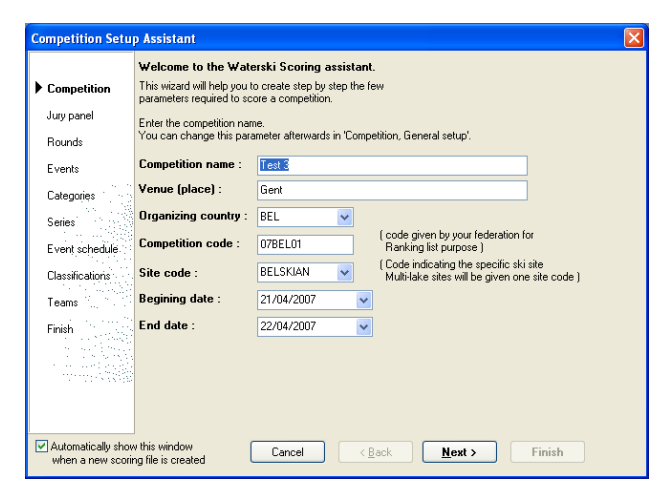

**Competition Setup Assistant:** this enables the user to create a competition: the manual can be found below under "creating a new competition file".

| 🛣 Test 3.Wsk -  | Waterski Scoring 2007.04g Clas                                                                                    | sic - Test 3                                                          |                     |
|-----------------|----------------------------------------------------------------------------------------------------|-----------------------------------------------------------------------|---------------------|
| File Edit Print | Competition Display Administration                                                                                | WindowsHelp 📄 - 🚵 - 🔚                                                 | 📒 🎭 🛯 🖕 📔 🖺 🖉 🕅 🛗 🗮 |
|                 | 🤣 Setup Assistant                                                                                                 |                                                                       |                     |
|                 | Parameters D                                                                                                    | Competition name and dates                                            |                     |
|                 | 😜 Skier's data                                                                                                    | Rounds & overall<br>Display options                                   |                     |
|                 | <ul> <li>Events schedule</li> <li>Individual classifications Setup</li> <li>Team classifications Setup</li> </ul> | Cup points<br>Slalom starting speed<br>Jump table setup<br>Jury panel |                     |
|                 | Split into series<br>Kake starting lists                                                                          | Network user permissions                                              |                     |

Parameters: under parameters, the following windows are available.

| <b>Competition Setup</b> |                        |                                                                                           | <b>Competition Setup</b> |                |                 |       |
|--------------------------|------------------------|-------------------------------------------------------------------------------------------|--------------------------|----------------|-----------------|-------|
| Competition Rounds       | Display Classification | n points                                                                                  | Competition Rounds       | Display Classi | fication points |       |
| File name :              | C:\Waterski\Wedstrijd  | den∖Test 3.Wsk                                                                            | How many rounds will b   | erun ? 2       | <b>~</b>        |       |
|                          |                        |                                                                                           | Round Names :            | Round          | Round Name      |       |
| Competition name :       | Test 3                 |                                                                                           |                          | Round Perf     | Performances    |       |
| competition name .       | -                      |                                                                                           |                          | Round 1        | Round 1         |       |
| Venue :                  | Gent                   |                                                                                           |                          | Round 2        | Round 2         |       |
| Organizing country :     | BEL 🗸                  |                                                                                           |                          | Round 3        | Round 3         |       |
|                          | 07051.01               | ( code given by your federation for                                                       |                          | Round 4        | Round 4         |       |
| Competition code :       | 07BELUI                | Ranking list purpose )                                                                    |                          | Round 5        | Round 5         |       |
| Site code :              | BELSKIAN 🔽             | ( Code indicating the specific ski site<br>Multi-lake sites will be given one site code.) |                          | Round 6        | Round 6         |       |
| Begining date :          | 21/04/2007 🗸           |                                                                                           | Overall table :          | 2007 Belgian   | <b>*</b>        |       |
| End date :               | 22/04/2007 🗸           |                                                                                           |                          |                |                 |       |
|                          |                        |                                                                                           |                          |                |                 |       |
|                          |                        | Ok Cancel                                                                                 |                          |                | Ok Ca           | ancel |

## **Competion Setup – Competition:**

- Competion name
- Venue: location of competition
- Organizing country
- **Competion code:** homologationcode according country and year.
- Site code: code of location of the organisation.
- Beginning date
- End date

#### **Competion Setup – Rounds:**

- How many rounds will be run
- Round names: names of the rounds, the standard names can be changed.
- **Overall table:** the combinationtable that applies for the competition.

| Competition Setup                                                                                                    | Competition Setup                                                                                                    |   |
|----------------------------------------------------------------------------------------------------|----------------------------------------------------------------------------------------------------|---|
| Competition Rounds Display Classification points                                                                                                    | Competition Rounds Display Classification points                                                                                                    |   |
| Display as Team 1 : Country ▼<br>Team 2 : (none) ▼<br>Display individual skier indicator (*, star) ▼<br>Display Bib number □<br>Jump distance display mode : Metre ▼<br>Time per skier<br>Slalom 00:06:00 ↓<br>Tricks 00:05:00 ↓<br>Jump 00:06:40 ↓ | Classification points (cup points) :           Place         Points           1         100           2         80           3         60           4         50           5         45           6         40           7         36           8         32           9         29           10         26           11         24           12         22           13         20 |   |
| Ok Cancel                                                                                                    | Ok Cancel                                                                                                    | ] |

### **Competion Setup – Display:**

- **Display as Team 1:** the name of the team ranking, if the competition requires that. This will determine the name that will be printed on the documents as well.
- **Display as Team 2:** possibility of another name, similar to **Team 1**.
- **Display individual skier indicator** (\* star): this box is to be checked if individual skiers participate in the competition. A star will be be in the skiers country/team/club column, and the skiers combinatino results will not be taken into account for the general combination classification.
- Display bib number: When the box is checked, the BIB-numbers will be printed on the documents.
- **Time per skier:** the user can input the times that are necessary for each round and discipline, which can be of helpt to compose the competition schedule. The standard configuration are the regular times.

#### **Competion Setup - Classification points:**

This window will only be used when a classification is to be made on a basis different from the combination method – for instance according to club, or cup points.

| 숲 Slalom starting spe | ed      |         |              |
|-----------------------|---------|---------|--------------|
| Category              | Round 1 | Round 2 | Performances |
| Under 8 Boys          |         |         |              |
| Under 8 Girls         |         |         |              |
| Under 10 Boys         |         |         |              |
| Under 10 Girls        |         |         |              |
| Under 12 Boys         | 31      | 31      |              |
| Under 12 Girls        | 28      | 28      |              |
| Under 14 Boys         | 40      | 40      |              |
| Under 14 Girls        | 37      | 37      |              |
| Under 17 Boys         | 49      | 49      |              |
| Under 17 Girls        | 46      | 49      |              |
| Under 21 Men          | 49      | 49      |              |
| Under 21 Ladies       | 46      | 46      |              |
| Open Men              | 49      | 49      |              |
| Open Ladies           | 46      | 49      |              |
| Senior 1 Men          | 49      | 49      |              |
| Senior 1 Ladies       | 46      | 46      |              |
| Senior 2 Men          | 49      | 49      |              |
| Senior 2 Ladies       | 46      | 46      |              |
| Senior 3 Men          | 49      | 49      |              |
| Senior 3 Ladies       | 46      | 46      |              |
| Senior 4 Men          |         |         |              |
| Senior 4 Ladies       |         |         |              |
| 30% Bonus Men         |         |         |              |
| 30% Bonus Ladies      |         |         |              |

#### Slalom starting speed:

The user inputs the minimum starting speeds for all categories per round, and the speeds will be mentioned on the starting lists.

- ito download a figure-track for a skier from a file.
- **[**] : to save a figure-track of a skier in a file, which can be loaded afterwards.

| Jump ta                | ble setup          |              |              |              |
|------------------------|--------------------|--------------|--------------|--------------|
| Table 1 :<br>Table 2 : | X coordinate       | Y coordinate | Angle to add | OK<br>Cancel |
| Table 3 :<br>Inscribed | circle tolerance : | 0,60 💌       |              | Benchmark    |

## Jump table setup:

This window is used only to input the coordinates of the ramp when the measurements are made with measuring tables.

| P  | v nanel 🛛                                                                       | - C2 <b>- 53 - 53 - 6</b> - 6 | 0.0            |            |    |         |        |       |       |  |  |  |  |
|----|---------------------------------------------------------------------------------|-------------------------------|----------------|------------|----|---------|--------|-------|-------|--|--|--|--|
| de | Position Position name Name First name Qualification Country League Club e-mail |                               |                |            |    |         |        |       |       |  |  |  |  |
| 1  | CI                                                                              | Chief judge                   | Adriaensen     | Sid        | JI | Country | Louguo | Citab | C mar |  |  |  |  |
| 2  | ACI                                                                             | Assistant Chief judge         | - Harrace Town | 0.0        |    |         |        |       |       |  |  |  |  |
| 3  | Homolog                                                                         | Homologator                   | Joseph         | Gilbert    | н  |         |        |       |       |  |  |  |  |
| 4  | AHomolog                                                                        | Assistant homologator         | 1              |            |    |         |        |       |       |  |  |  |  |
| 7  | Scorer                                                                          | Scorer                        | De Bakker      | Dany       | a  |         |        |       |       |  |  |  |  |
| 8  | AScorer                                                                         | Assistant scorer              |                |            | 1  |         |        |       |       |  |  |  |  |
| 11 | Judge                                                                           | Judge                         | Alard          | Mireille   | J1 |         |        |       |       |  |  |  |  |
| 12 | Judge                                                                           | Judge                         | Alard          | Francis    | JN |         |        |       |       |  |  |  |  |
| 13 | Judge                                                                           | Judge                         | W/uyts         | Claudine   | J1 |         |        |       |       |  |  |  |  |
| 14 | Judge                                                                           | Judge                         | Persoons       | Marie-Anne | J1 |         |        |       |       |  |  |  |  |
| 15 | Judge                                                                           | Judge                         | Delsaute       | Stéphane   | J1 |         |        |       |       |  |  |  |  |
| 16 | Judge                                                                           | Judge                         |                |            |    |         |        |       |       |  |  |  |  |
| 17 | Judge                                                                           | Judge                         |                |            |    |         |        |       |       |  |  |  |  |
| 18 | Judge                                                                           | Judge                         |                |            |    |         |        |       |       |  |  |  |  |
| 19 | Judge                                                                           | Judge                         |                |            |    |         |        |       |       |  |  |  |  |
| 20 | Judge                                                                           | Judge                         |                |            |    |         |        |       |       |  |  |  |  |
| 31 | CDriver                                                                         | Chief driver                  | Strobbe        | Marc       | DI |         |        |       |       |  |  |  |  |
| 32 | Driver                                                                          | Driver                        | Adriaensen     | Mike       | DI |         |        |       |       |  |  |  |  |
| 33 | Driver                                                                          | Driver                        |                |            |    |         |        |       |       |  |  |  |  |
| 34 | Driver                                                                          | Driver                        |                |            |    |         |        |       |       |  |  |  |  |

Jury panel: this window is used to input a complete list of officials with name, function etc.

| 🛣 Network user permi                              | issions        |            |  |  |  |  |  |  |  |  |  |
|---------------------------------------------------|----------------|------------|--|--|--|--|--|--|--|--|--|
| Network user permission                           | s 🤆 🗲 🗲 🛃      | 3 11 1 2 2 |  |  |  |  |  |  |  |  |  |
| Drag a column header here to group by that column |                |            |  |  |  |  |  |  |  |  |  |
| User name                                         | Computer name  | Rights     |  |  |  |  |  |  |  |  |  |
| Gilbert                                           | LAPTOP_GILBERT | read/write |  |  |  |  |  |  |  |  |  |
|                                                   |                |            |  |  |  |  |  |  |  |  |  |
|                                                   |                |            |  |  |  |  |  |  |  |  |  |
|                                                   |                |            |  |  |  |  |  |  |  |  |  |
|                                                   |                |            |  |  |  |  |  |  |  |  |  |
|                                                   |                |            |  |  |  |  |  |  |  |  |  |
|                                                   |                |            |  |  |  |  |  |  |  |  |  |
|                                                   |                |            |  |  |  |  |  |  |  |  |  |
|                                                   |                |            |  |  |  |  |  |  |  |  |  |
|                                                   |                |            |  |  |  |  |  |  |  |  |  |
|                                                   |                |            |  |  |  |  |  |  |  |  |  |
|                                                   |                |            |  |  |  |  |  |  |  |  |  |

Network user permissions: indicate the users that are admitted to the program.

## **Functions that apply to the windows that contain the following icons:**

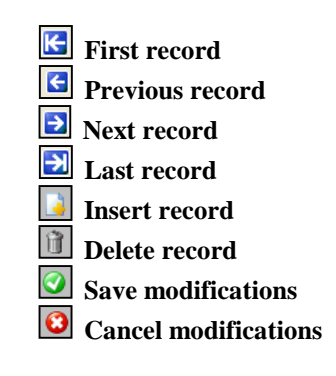

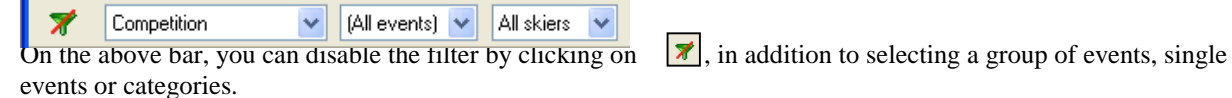

| Search for :              |                 |           |     |              |         | 100           |   | Skier scores   |           |             |
|---------------------------|-----------------|-----------|-----|--------------|---------|---------------|---|----------------|-----------|-------------|
| Drag a column header here | to group by tha | it column | ^   | Ranking ID : | BEL28   | 600053        |   | Gender :       | Male      | Female      |
| Skier                     | Country         | League    | T   | Name         | Adriaer | nsen          |   |                | -         | _           |
| Adriaensen Kate           | BEL             | SKJANNA   |     | _            | -       |               |   | Year of birth: | 1986      |             |
| Anthoni Kate              | BEL             | MWK       |     | First Name   | Kate    |               |   | Category in    | Under     | 21 🔍        |
| Arend Marc                | BEL             |           |     | Country      | BEL     | ~             |   | tournement :   |           |             |
| Blits Avi                 | BEL             | LIM       |     |              |         | 1.20          |   | Real Category  | : Under a | 21 💌        |
| Blits Shaly               | BEL             | INV       |     | League       | SKIAN   | NA 🗸          |   | Bb.            | 1         | 1           |
| Collot Bernard            | BEL             |           |     | Club         | SKIAN   | ~             |   | Madagat        |           | _           |
| Collot Justine            | BEL             |           |     | 0.00         |         |               |   | License / ID - | 1         |             |
| Collot Maxime             | BEL             |           |     | Team         |         |               |   | v la           | -         |             |
| Collot Natacha            | BEL             |           | *   | Team Member  |         |               |   | Key word 1:    |           | 2           |
| Delsaute Sebastien        | BEL             | RNS       |     |              |         |               |   |                | anding    |             |
| Detry Celine              | BEL             | CHA       |     | Event        | sene    | Performance   | B | Division 96    | anung     | Hamp Height |
| Fortamps Olivier          | BEL             | RNS       |     | Sialom 🔽     | 1       | 3.00/55/11.25 |   | ~              |           | 01.80 m     |
| Gielis Evelyne            | BEL             |           |     |              |         |               |   |                |           | (e) 1.65 m  |
| Graux Basile              | BEL             | SKJANNA   |     | Tricks 🕑     |         | 6620          | _ | ~              |           | ○ 1.50 m    |
| Hens Sasha                | BEL             |           |     | Jump 🔽       |         | 43.6m         |   |                |           | ◯ 1.35 m    |
| Lagae PieterJan           | BEL             | WERVIK    |     |              |         | 102000        | = |                |           | ◯ 1.25 m    |
| Michiels Céderic          | BEL             |           | 100 | Overall 🗹    | 1.      |               |   | ~              |           | ◯ 1.00 m    |
| Smets Laurent             | BEL             |           |     |              |         |               |   |                |           |             |
| Smets Nathan              | BEL             |           | -   |              |         |               |   |                |           |             |
| Strobbe Karen             | BEI             | INTEGRA   | ×   |              |         |               |   |                |           |             |

| earch for :   |                  |               |                     | 2             | 1 🕑 🖸         |     | Skier scores   |          |            |
|---------------|------------------|---------------|---------------------|---------------|---------------|-----|----------------|----------|------------|
| Propositio    |                  |               | Ranking ID :        | BEL16         | 000029        |     | Gender:        | Male     | O Female   |
| kiers databas | e : PerfsEame.DB | ~             | Name                | Koot          |               |     | Year of birth: | 1960     | 1          |
| Ranking ID    | Name             | First name    | First Name          | Francis       | 6             |     | Category in    | Seniors  | 2 🗸        |
|               |                  |               | Country             | BEL           | *             |     | tournement :   | Conioro  | 2 4        |
| BEL16000029   | Koot             | Francis       | League              |               | *             |     | neal Calegoly  | Seriiois | 4          |
| RA17000149    | Cottineau        | Jean-François | Club                | SKIAN         | ~             |     | Bib:           |          |            |
| GRE18400013   | Kotsias          | Tilemachos    | T                   | - Contraction | 1.00          |     | License / ID : |          |            |
|               |                  |               | Team<br>Team Member |               | -             |     | Key word 1 :   |          | 2:         |
|               |                  |               | Event               | Serie         | Performance   | D / | Division St.   | anding   | Ramp Heigh |
|               |                  |               | Slalom 🔽            |               | 5,00/58/13.00 |     |                |          | 01.80 m    |
|               |                  |               | Tricks 🔽            | F             | 5350          | ٦T  | <b>v</b>       | -        | ⊙ 1.50 m   |
|               |                  |               | Jumo 🖂              |               | 47.4m         | =1  |                | -        | 0 1.35 m   |
|               |                  |               |                     | H             | 40,400        | -   |                | =        | ◯ 1.25 m   |
|               |                  |               | Uverali 🗹           | -             | <u>.</u>      | -   | ×              |          | ◯ 1.00 m   |

Skier's data: (this menu is also accessible via the icon

To input all the skiers' specific data, click . Every skier has to be inserted with an ID number – if not, the system may not accept the skier. The box of **Team Member** is to be unchecked if the skier's combination points are not to be taken into account for the classification.

In the column **Skier**, a list of the already inserted skiers appears, followed by their respective data in the next columns. The order of the columns can be adapted by dragging them with the left mouse-button.

During the competition, it is always possible to modify the skiers' list by either adding or deleting skiers. If the user modifies the list after the starting lists have been made, he should take into account that those starting lists need to be remade.

All skiers that have participated in a RC competition of the past years are included in the "Waterski Scoring" file. When the first letters of the skier's name are put in, a list automatically appears where the user can select the skier and his data. When the user clicks on **Skiers scores**, he can consult which best scores have been put in in the program, and those can always be adapted via **Performance**.

<u>Caution</u>: by using this method, the user should check whether all other data correspond with those of the competition the skier has subscribed to. The relevant list can be consulted via Administration  $\rightarrow$  Classic parameters  $\rightarrow$  Skier database.

| Event   | s schedule    |               |           | G G 🖸 🔁 🗒 🐧 🕅              |                                              |         | 2                               |                |
|---------|---------------|---------------|-----------|----------------------------|----------------------------------------------|---------|---------------------------------|----------------|
| Drag a  | column heade  | r here to gro | rup by th | at column                  |                                              |         |                                 |                |
| Nr /    | Day           | Time          | Lake      | Event name                 |                                              | Round   | Event                           | Homologation . |
| 1       | Saturday      | 9:00          |           | Men Serie 1 Slalom Round 1 |                                              | Round 1 | Slalom                          | Ranking List 5 |
| 2       | Saturday      | Following     |           | Men Serie 2 Slalom Round 1 | 1                                            | Round 1 | Slalom                          | Ranking List 5 |
| 3       | Saturday      | Following     |           | Women Slalom Round 1       |                                              | Round 1 | Slalom                          | Ranking List 5 |
| 4       | Saturday      | Following     |           | Women Tricks Round 1       |                                              | Round 1 | Tricks                          | Ranking List 5 |
| 5       | Saturday      | 13:00         |           | Men Serie 1 Tricks Round 1 | 1                                            | Round 1 | Tricks                          | Ranking List 5 |
| 6       | Saturday      | Following     |           | Men Serie 2 Tricks Round 1 |                                              | Round 1 | Tricks                          | Ranking List 5 |
| 7       | Saturday      | Following     |           | Men Serie 1 Jump Round 1   | 1                                            | Round 1 | Jump                            | Ranking List 5 |
| 8       | Saturday      | Following     |           | Men Serie 2 Jump Round 1   | 0                                            | Round 1 | Jump                            | Ranking List 5 |
| 9       | Saturday      | Following     |           | Women Jump Round 1         |                                              | Round 1 | Jump                            | Ranking List 5 |
| 10      |               |               |           | Man Slalom Round 2         |                                              | Round 2 | Clalom                          | Ranking Liet F |
|         |               |               |           |                            |                                              | Ĩ       |                                 | 2              |
| Events  | cheduled on : | Saturday      |           | at: 09:00                  | Lake:                                        |         | ~                               |                |
| Display | ed Time :     | {time}        |           | 9:00                       | Homologation :                               | Ranking | List 😽                          |                |
| Round   |               | Round 1       | 1         | •                          | Number of skiers<br>qualified for this round | H: 🚺    | [Leave empty<br>for all skiers] |                |
| Event : |               | Stalom        |           | Mode: Normal               | Number of judges :                           | 5 🛟     |                                 |                |
| Selecti | on :          | Men Serie     | 1         |                            | Slalom starting speed                        | :       |                                 |                |
| Event I | Name :        | (Selection)   | (Event    | (Round) (Filter)           | Number of jumps :                            |         |                                 |                |
| Dioplau | ed Event      | Man Saria     |           | Bound 1                    |                                              |         |                                 |                |

## **Events Schedule:** (this is also accessible via $\bigcirc$ )

This window is used to input a number of competition data line after line as mentionet beneath. If data have been input through the **Competition Setup Assistant**, they will appear here.

In the upper part of the window, it is possible to create a new line by selecting a new line and then clicking [a], or deleting a line by selecting a line and then clicking [b].

Other than these, the upper part of the window does not allow for any other modifications: this is only possible within the following menus.

- Event scheduled on: date and time of start and end of the event's several events and/or series.
- Displayed time: only function such as time, following and non-stop are available.
- **Round:** the several rounds
- **Event:** the several disciplines.
- Selection: the sex, the several disciplines, series and divisions. If the user clicks on , a table appears with the available options.
- **Event Name:** normally, this is automatically linked to the name that the user has selected under Selection, but it can be modified if necessary.
- Lake: name or number of the competition water if the competition takes place on different locations.
- Homologation: the homologation level of category and/or series.
- Number of skiers qualified for this round
- Number of judges: the number of judges that are effectively judging for the category or series.

- Slalom starting speed: the minimum starting speed for the selected category. When the user clicks on , a table appears with the several categories and corresponding starting speeds, which he can modify according to his wishes.
- Number of jumps: the number of jumps per round for each category and/or series.
- Comments: the user can add informative remarks here, which will not show on any document.

The standard data of th window **Events schedule** are set up automatically when the user creates a new competition via **Competition Setup** Assistant, so the user does not need to input the data again, unless he wishes to modify them.

Using the arrows (a), the user can arrange the lines according to e.g. starting order, day, time, etc.

The data that are input in **Event Schedule** can also be printed [2] or consulted on screen [2].

| 👗 Individual class                               | ifications Setup                        |                |            |              |   |
|--------------------------------------------------|-----------------------------------------|----------------|------------|--------------|---|
| Individual classifica                            | tions Setup 🔀 🔂 🛃 🛃                     | 1000<br>       | 0          | <b>O</b> 🗋 🤅 | 5 |
| Classification                                   |                                         | Event          | Comme      | nts          | ^ |
| Men Slalom                                       |                                         | Slalom         |            |              |   |
| Women Slalom                                     |                                         | Slalom         |            |              |   |
| Men Overall                                      |                                         | Overall        |            |              |   |
| Women Overall                                    |                                         | Overall        |            |              |   |
| Men Tricks<br>Women Tricks                       |                                         | Tricks         |            |              | ~ |
| Event :<br>Simple classification :               | Statom                                  |                | ~          |              |   |
| Classification method :                          | Best score                              | y from         | rounds :   | 2            | * |
| Tie break :                                      | with scores                             | 💉 from         | rounds :   | 1            | ~ |
| Official classification<br>Classification mode : | (to set skiers placement for IWSF Elite | and "Who Beats | ; Who'' ra | nking lists) |   |
| Selection :                                      | Men                                     |                |            |              |   |
| Classification's name :                          | {Selection} {Event} {Round} {Filter}    | Comm           | ents :     |              |   |
| Displayed classification                         | Men Slalom                              |                |            |              |   |

### Individual classifications setup:

In this window, the user inputs a number of competition data, line after line as mentioned beneath. If data have been input through the **Competition Setup Assistant**, they will appear here.

In the upper part of the window, it is possible to create a new line by selecting a new line and then clicking , or deleting a line by selecting a line and then clicking .

Other than these, the upper part of the window does not allow for any other modifications: this is only possible within the following menus.

- **Event:** the several disciplines.
- Simple classification: input of the basic method with which the competition's classification will be made.
- Classification Method: select the method of classification per category/series.
- **From rounds:** tick the boxes of the rounds of which the classification should be made according to the selected **Classification Method**.
- **Tie break:** to determine the final classification in case of multiple rounds and not all skiers have participated to all rounds.
- **From rounds:** tick the boxes of the rounds of which the classification will be made with the selected **Tie break**.
- Official classification: the user should leave this box checked in order to import the results in the Ranking List.
- **Classification mode:** choice of the calculation method according to the competition regulation, the overall result or the result for a certain category/series. (When the slalom ranking is made up for all age categories and both sexes together, it is possible to do that without taking the maximum speeds (55 / 58 km/h) into account. When the skier does not finish the first track, he is ranked according to the number of buoys he has made and not according to the minimum starting speed.).
- Selection: selection of sex, several disciplines, series and divisions. When the user clicks on  $\Box$ , a table appears with the available options from which he can select.
- Classification's name: this name is usually linked automatically to the one that the user has chosen under Selection, but it can be modified.
- Comments: the user can add informative remarks here, which will not show on any document.

The data **Event, Selection** and **Classifications name** of this window are input automatically when the user creates a new competition via **Competition Setup Assistant** and do not need to be input separately, unless the user wishes to modify those data.

It is crucial to modify the following data: Simple classification, Classification method – among rounds, Tie break – among rounds and Event mode, these data must be input for every discipline, category, series etc according to the competition regulations.

With the following arrows  $\bigcirc$   $\bigcirc$  the user can arrange the lines according to e.g. starting order, day, time, etc.

The data that are input in **Individual classifications setup** can also be printed [a] or consulted on screen [a].

To isolate the results of a country's/team's/club's skiers in the window **Individual classification**, the user proceeds as follows:

|                |                   |                                               |                            | A Print individual classifications                          |                          |         |
|----------------|-------------------|-----------------------------------------------|----------------------------|-------------------------------------------------------------|--------------------------|---------|
| Selection      |                   |                                               |                            | Load listing (                                              | N 🗋 🖬 🕯                  |         |
| Sou            | Category          | Corio                                         | Division                   | 🚿 (All classifications) 🔽 (All events) 🔽 All skie           | 15 🔽                     | _       |
| JEX            | Calegoly          | Jene                                          | DIVISION                   | n* Print Individual classifications                         | Break Form to print      | ^       |
| (All)          | (all)             | (all) 🔥                                       | (all) 🔥 Ok                 | Men Jump Performances                                       |                          |         |
| Men            | Under 8           | Serie 1 👘                                     | Division 1 📄 💶 🔤           | Women Jump Performances                                     |                          |         |
| Women          | Under 10          | Serie 2                                       | Division 2                 | Men Jump Performances                                       |                          |         |
|                | Under 12          | Serie 3 📃                                     | Division 3 📃 🛛 Cancel      | Men Jump Performances                                       |                          | _       |
|                | Under 14          | Serie 4                                       | Division 4                 | Women Jump Performances                                     |                          |         |
|                | Under 17          | Serie 5 🦰                                     | Division 5 💳               | 1 All skiers stalom BEL                                     |                          |         |
|                | Under 21          | Serie 6                                       | Division 6                 | Women Tricks                                                |                          |         |
|                | Open              | Serie 7                                       | Division 7                 | Men Jump                                                    |                          | 100     |
|                | Seniors 1         | Serie 8                                       | Division 8                 | 11 Tillomon linne                                           |                          |         |
|                | Seniors 2         | Serie 9                                       | Division 9                 | Form to print : [only if not defined in grid above]         | Printing options : Close |         |
|                | Seniors 3         | Serie 10                                      | Division 10                | Event results for 1 round                                   | Page header              |         |
|                | Seniors 4         | Serie 11                                      | Division 11                | Event results for 3 rounds                                  |                          |         |
|                | 30% Bonus         | Serie 12 👽                                    | Division 12 👽              | Event results for 4 rounds                                  | Title                    |         |
|                | CONTROL DOLLAR    |                                               |                            | Event results for 5 rounds (Landscape only)                 | Homologation Regulation  |         |
|                |                   |                                               |                            | Event results for 2 rounds with individual and team overall | Bib                      |         |
| Filter field : | Country           | *                                             |                            | Event results for 3 rounds with cup points                  | Category                 | le 🔻    |
|                |                   |                                               |                            | 28/2                                                        |                          |         |
| Filter :       | All skiers slalor | n BEL                                         |                            |                                                             | Team2                    |         |
|                | use semi selum    | na (i) ta constata di                         | ifferent entries in list   |                                                             | 💟 Overall 🔚 Print setup  | λ       |
|                | Use semi-colum    | ns (;) to separate di<br>'ta talia dia akiara | merent entries in list.    |                                                             | Tie break scores         |         |
|                | use NUT niter     | to take the sklers                            | not belonging to the list. | Up to rank : U (Ç) Print copies : 1 (Ç)                     | Printer config           | uration |

- 1. In **Classifications name**, the user creates a new line with the same data as the competion, and gives it a new name in the field **Classifications name** e.g. All skiers slalom BEL.
- 2. In the field **Selection**, click on it to open the window **Selection**, and select **Sex**, **Categorie**, **Serie en division** as they are selected for the competition.
- 3. In Filter field, select Country, Club or other.
- 4. In **Filter**, input one or more abbreviations for the country, club, ... and now the user can find this filtered category under **Print** at **Individual classification**.

| 🚟 Team class                                 | Team classifications Setup                     |         |                     |                    |         |           |                                  |                         |        |   |  |  |  |
|----------------------------------------------|------------------------------------------------|---------|---------------------|--------------------|---------|-----------|----------------------------------|-------------------------|--------|---|--|--|--|
| Team classifications Setup 🔄 🔄 🔁 🛃 🍃 😭 📀 🍪 🤡 |                                                |         |                     |                    |         |           |                                  |                         |        |   |  |  |  |
| Classification Event Comments                |                                                |         |                     |                    |         |           |                                  |                         |        |   |  |  |  |
| Overall Team classification Overall          |                                                |         |                     |                    |         |           |                                  |                         |        |   |  |  |  |
| Overall Team clas:                           | sification                                     |         |                     |                    | Overall |           |                                  |                         |        |   |  |  |  |
| Event :                                      | Overall                                        | ~       | Skier               | Selection          |         |           | Max skiers per<br>sex & category | Max points<br>per skier | Weight | ~ |  |  |  |
| Take team from :                             | Club                                           | ~       | 3                   | All skiers         |         |           |                                  |                         | 1      | _ |  |  |  |
| Rounds :                                     | 1                                              | ~       |                     | 1                  |         |           |                                  |                         |        | ~ |  |  |  |
| Classification's nar<br>Displayed classific  | ne : {Event} {Select<br>ation: Overall Team of | tion} { | Filter} T<br>cation | eam classificatior | Comn    | nents : [ |                                  |                         |        |   |  |  |  |

#### Team classifications setup:

In this window, the user inputs a number of competition data, line after line as mentioned beneath. If data have been input through the **Competition Setup Assistant**, they will appear here.

In the upper part of the window, it is possible to create a new line by selecting a new line and then clicking a, or deleting a line by selecting a line and then clicking **1**.

Other than these, the upper part of the window does not allow for any other modifications: this is only possible within the following menus.

- **Event:** the different disciplines.
- Take team from: selection of the name under which the ranking will be made: country/team/club etc
- **Rounds:** the number of rounds, according to which the ranking will be made up as prescribed by the competition regulations.
- Classification's name: the standard name according to the data under Classifications name, but it can be modified.
- Skiers count: number of skiers that are to be taken into account for this ranking.
- Selection: selection of sex, different disciplines, series en divisions, when the user clicks on in appears with she available options.
- Max skiers per categorie: possibility to set a limit to the number of skiers that are taken into account per category for this ranking (exceptional).
- **Max points per skier:** possibility to set a limit to the amount of points a skier can receive highly exceptional, only when the competition regulations require this.
- Weight: possibility to input a number that percently mutiplies or divides the total amount of points highly exceptional, only when the competition regulations require this. Standard configuration is 1, which is the number that is normally used.
- Comments: the user can add informative remarks here, which will not show on any document

| ,ă, S | plit cla    | ssification into series - M | len Tricks |      |                        |                                        |
|-------|-------------|-----------------------------|------------|------|------------------------|----------------------------------------|
| *     | Compe       | ition 👻 Tricks              | 🗸 Men 🗸    |      |                        |                                        |
| Class | ification : | Men Tricks                  |            |      |                        |                                        |
| Num   | Serie       | Place Skier                 | Round 1    | Team |                        |                                        |
| 1     | 1           | 1 Fortamps Olivier          | 9320       | BEL  | Close                  |                                        |
| 2     | 1           | 2 Graux Basile              | 6250       | BEL  | Ciose                  |                                        |
| 3     | 1           | 3 Delsaute Sebastien        | 5300       | BEL  | [1=] Court             |                                        |
| 4     | 1           | 4 Blits Avi                 | 4070       | BEL  | tal save               |                                        |
| 5     | 1           | 5 Blits Shaly               | 4200       | BEL  |                        |                                        |
| 6     | 1           | 6 Hens Sasha                | 3600       | BEL  | Llear series           |                                        |
| 7     | 1           | 7 Lagae Pieter-Jan          | 3630       | BEL  |                        |                                        |
| 8     | 1           | 8 Smets Nathan              | 2800       | BEL  | Set serie to selection |                                        |
| 9     | 1           | 9 Michiels Céderic          | 2100       | BEL  |                        | Split classification into series - Men |
| 10    | 1           | 10 Tavernier Nicolas        | 1500       | BEL  | Set all series         |                                        |
| 11    | 2           | 11 Smets Laurent            | 1200       | BEL  |                        |                                        |
| 12    | 2           | 12 Collot Bernard           | 1200       | BEL  | Make series using      | Number of skiers per serie :           |
| 13    | 2           | 13 Arend Marc               | 860        | BEL  | Scores                 | Number of skiels per sene .            |
| 14    | 2           | 14 Collot Maxime            | 800        | BEL  | O Standing place       | 10                                     |
|       |             |                             |            |      |                        | 19                                     |
|       |             |                             |            |      |                        | OK Cancel                              |

#### Split in to series:

This is used for large competitions to split the skiers of several disciplines up in series according to their previous best results.

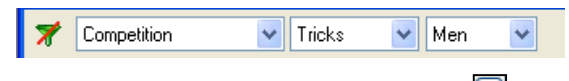

The user can use the above bar by clicking , selecting the way in which the series are going to be made up, the event and the category.

- **Classification:** selecting event and category that the user wishes to split up in series. By clicking the arrow ٠ next to the field **Classification**, a table appears with the available options.
- Close: closing the window •
- Save: saving the data •
- Clear series: deleting series to create a new one.
- Set serie to selection: possibility to make individual modifications by selecting the skier, inputting the number • of the series in which the skier must start and clicking OK.
- Set all series: upon clicking thus button, a window opens, in which the user can input the number of skiers per • series. After clicking on OK, the series is created. In the column Series, the series' number will appear automatically for all skiers. The user can start all over again by clicking Clear Series.
- Make series using: selecting the way of selection: points in competition or classification of Standings List. ٠ Caution: to make use of this, Create a performance classification per event for each category and division should be checked, as well as the mention of the classifications method in the window Classification of the Competition

Setup Assistant. Or on the competition results of a previous round.

7 🗸 (All events) 🔽 All skiers 🔽 (All days) × (All rounds)

On the bar of the following windows, the user can disable the filter by clicking 🔀, and he can also select day, round, event and category.

Make starting list from classification

v

| 7 Male      | etarting li    |           |         |             |                     |               |                  |          | Make the starting list the reverse order of the<br>following classification : |
|-------------|----------------|-----------|---------|-------------|---------------------|---------------|------------------|----------|-------------------------------------------------------------------------------|
| 7           | (All days)     | (All rour | nds)    | V (All ever | nts) 🔽 All skiers 💊 | 1             |                  |          |                                                                               |
| Day         | Time           | Event     | Round   | Event nan   | ie                  |               | Skiers           | ~        | with the first U 😴 skiers (U for all skier:                                   |
|             |                | Slalom    | Round 2 | Men Slalo   | n Round 2           |               | 14               |          |                                                                               |
|             |                | Slalom    | Round 2 | Women SI    | alom Round 2        |               |                  |          |                                                                               |
|             |                | Tricks    | Round 2 | Men Trick   | s Round 2           |               | 14               | -        |                                                                               |
|             |                | Tricks    | Round 2 | Women Tr    | icks Round 2        |               |                  |          | Convertanting list                                                            |
|             |                | Jump      | Round 2 | Men Jump    | Round 2             |               |                  |          | Copy starting list                                                            |
|             |                | Jump      | Round 2 | Women Ju    | mp Round 2          |               |                  | 1000     |                                                                               |
| a shared sa | Collowing      | Clalam    | Dound 1 | Mon Corio   | 9 Clalam Dayand 1   |               | ٨                | ~        | Copy starting list from event :                                               |
| Start       | Skier          |           |         | Team        |                     |               | Close            |          |                                                                               |
| 1           | Fortamps Olivi | er        |         | BEL         |                     |               | 0000             |          |                                                                               |
| 2           | Graux Basile   |           |         | BEL         |                     |               | Save             |          | to event : Men Serie 2 Slalom Round 1                                         |
| 3           | Lagae Pieter-J | an        |         | BEL         |                     |               | 1.18233238       | -        |                                                                               |
| 4           | Delsaute Seba  | astien    |         | BEL         |                     |               | Random           |          |                                                                               |
| 5           | Blits Shaly    |           |         | BEL         |                     | _             |                  |          | Copy all starting lists :                                                     |
| 6           | Blits Avi      |           |         | BEL         |                     | 1000          | Clear            |          | From round : To round :                                                       |
| 7           | Hens Sasha     |           |         | BEL         |                     | -             |                  |          | <b>v</b> ->                                                                   |
| 8           | Collot Bernard |           |         | BEL         |                     | in the second | Reverse          |          |                                                                               |
| 9.          | Arend Marc     |           |         | BEL         |                     | _             |                  | 5        | Events to copy :                                                              |
| 10          | Tavernier Nico | olas      |         | BEL         |                     | Fror          | n standing pla   | се       | Slalom                                                                        |
| 11          | Michiels Céder | ric       |         | BEL         |                     | 6             |                  |          | Tricks                                                                        |
| 12          | Smets Laurent  |           |         | BEL         |                     | Fror          | n classification | <b>.</b> | Jump                                                                          |
| 13          | Smets Nathan   |           |         | BEL         |                     | (D)           | Constant for     |          |                                                                               |
| 14          | Collot Maxime  |           |         | BEL         |                     | (HE)          | Lopy start list. |          |                                                                               |

| 1 | 1 |
|---|---|

0k

Cancel

Cancel

## Make starting lists: (this part is also accessible via **M**)

This window enables the user to create starting lists. The user selects the discipline, category or series of which he wants to create a starting list in the upper part of the window. Next, a list of the skiers that meet with the user's selection criteria appears in the window's lower part. The following actions are now possible:

- Close: closing the window
- Save: saving the data
- **Random:** making up a starting list by drawing lots.
- Clear: deleting the created starting list.
- **Reverse:** reverse the created list.
- From standing place: creating a starting list by reversing the Standing List ranking.
- From classification: creating a starting list by reversing the ranking from the competition results. Upon clicking on From classification, a separate window appears in which the user can select event, category or series. The user inputs the number of skiers (input 0 for all skiers) and finish by clicking OK. This feature is only available if results of previous round have been input.
- **Copy start list:** copying a starting list of a previous round. A separate window appears where the user can select the discipline, category and/or series which he wishes to copy. Click OK to finish.

It is possible as well to create a starting list manually by inputting the numbering in the column Start.

This method applies to all disciplines, categories and series.

For the jumping competition, the program will automatically order according to the height of the ramp – low  $\rightarrow$  high. If the user wishes to order high  $\rightarrow$  low, just click on **Reverse**.

# DISPLAY

A number of features that are available in all **Starting list** windows:

- When the user clicks with the left mouse button on one of the column titles, a small triangle appears which offers the possibility to order the subscribed participants alphabetically or numerically.
- When the user clicks with the right mouse button on a field, **Imput score** and **Skiers data** appear which give direct access to the skier's data or to the result input.

## Features that apply to the several Input score windows, which include the following icons:

**E** First record

Previous record

- Next record
- 🔁 Last record
- Insert record: insert new data
- Delete record
- Post modifications: save modifications
- **©** Cancel modifications

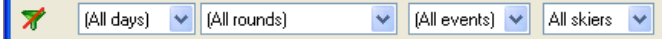

The user can use the above bar by clicking , selecting the way in which the series are going to be made up, the event and the category.

| <mark>start</mark> Sta | 🧮 Starting list - Men Serie 1 Slalom Round 1 💦 🔲 🗙 |      |                  |  |  |  |  |  |  |  |  |  |  |  |
|------------------------|----------------------------------------------------|------|------------------|--|--|--|--|--|--|--|--|--|--|--|
| 7                      | 🎢 [All days] 👻 Round 1 💉 (All events) 🗸 All skiers |      |                  |  |  |  |  |  |  |  |  |  |  |  |
| Event :                | event : Men Serie 1 Slalom Round 1 🛛 💌 🌠 🚟         |      |                  |  |  |  |  |  |  |  |  |  |  |  |
| Start                  | 10 skiers                                          | Team | Score            |  |  |  |  |  |  |  |  |  |  |  |
| 1                      | Collot Maxime                                      | BEL  | 2,00/52          |  |  |  |  |  |  |  |  |  |  |  |
| 2                      | Delsaute Sebastien                                 | BEL  | 5,00/58/14.25    |  |  |  |  |  |  |  |  |  |  |  |
| 3                      | Smets Laurent                                      | BEL  | 1,00/58/18.25    |  |  |  |  |  |  |  |  |  |  |  |
| 4                      | Arend Marc                                         | BEL  | 3,00/55/18.25    |  |  |  |  |  |  |  |  |  |  |  |
| 5                      | Collot Bernard                                     | BEL  | 2,00/55/16.00    |  |  |  |  |  |  |  |  |  |  |  |
| 6                      | Hens Sasha                                         | BEL  | 4,00/58/16.00    |  |  |  |  |  |  |  |  |  |  |  |
| 7                      | Blits Avi                                          | BEL  | 3,00/58/14.25    |  |  |  |  |  |  |  |  |  |  |  |
| 8                      | Lagae Pieter-Jan                                   | BEL  | 5,00/58/13.00    |  |  |  |  |  |  |  |  |  |  |  |
| 9                      | Fortamps Olivier                                   | BEL  | EL 1,00/58/12.00 |  |  |  |  |  |  |  |  |  |  |  |
| 10                     | Graux Basile                                       | BEL  | 5,00/58/13.00    |  |  |  |  |  |  |  |  |  |  |  |
|                        |                                                    |      |                  |  |  |  |  |  |  |  |  |  |  |  |

| 🕮 Input score -      | Delsaute Sebastien |             |
|----------------------|--------------------|-------------|
| BEL                  | K C 🖻 🖻 🟈 🕄        | Ok          |
| Open Men Serie 1     |                    |             |
| Delsaute Seb         | astien             | Calculation |
| Score :              | 5,00/58/14.25 💮    |             |
| Min. starting speed: | 49                 |             |
| Homologation :       | Ranking List       | < Tie break |
| Tie break score 1 :  | *                  |             |
| Tie break score 2 :  | ····               |             |

Starting list: *Slalom* (also accessible via .....).

This window is used to input results. By clicking on the arrow next to **Event**, the user can selects the event, category and/or series of which he wishes to input the results. Above the skiers' names, the total number of participants that are taken up in the selected list is mentioned. The user then clicks on  $\blacksquare$  in order to open the window **Input** score, which is where he can input the results.

\* For the slalom competition, there is an extra field for the minimum starting speed according to the competition's regulations.

There is also a field in which the level of homologation appears, which can thus be deleted if necessary.

The button **Tie break** serves to input the results of an ex-aequo.

When clicking on icon or on **Calculation**, the following window appears.

| *  | Slalom calcula   | tion - | Blits Av | i         |            |                      |               | × |
|----|------------------|--------|----------|-----------|------------|----------------------|---------------|---|
| SI | alom calculation |        | ð 🖸      | 😢 si      | alom score | e: <mark>3,00</mark> | /58/14.25     |   |
| #  | Slalom Pass      | Score  | Time     | Fast      | Ideal      | Slow                 | Rerun         |   |
| 1  | 58/18.25         | 6      | 16,10    | 16,00     | 16,08      | 16,16                | Speed Ok      |   |
| 2  | 58/16.00         | 6      | 16,12    | 16,00     | 16,08      | 16,16                | Speed Ok      |   |
| 3  | 58/14.25         | 3      | 9,28     | 9,20      | 9,31       | 9,41                 | Speed Ok      |   |
|    |                  |        |          |           |            |                      |               |   |
|    |                  |        |          |           |            |                      |               |   |
|    |                  | -      |          |           | _          |                      |               |   |
|    | Clear all        |        | Saves    | lalom sco | re Sk      | ier 🔣 🤇              | $\rightarrow$ |   |
|    |                  |        | (ab)     |           | 5          |                      |               |   |
|    |                  |        |          | Close     |            |                      |               |   |
|    |                  |        |          |           |            |                      |               |   |

Slalom calculation: In this window, all passes, sores and boat times can be input for each skier. The user can add a new line via 🛐 and delete one by clicking 👔 . In the column **Rerun** shows the boat time's result as prescribed by the IWSF Technical Regulations. According to the homologationlevel, either RC & CL homologation or Normal homologation, the corresponding boat times are applied.

The final results are input by clicking Save slalom score. When clicking Clear all, all input data are cleared, when clicking Close, the window is closed.

| 📇 Starting list - Men Serie 1 Tricks Round 1 💦 🔲 🔀 |    |                    |      |       |  |  |  |  |  |  |  |
|----------------------------------------------------|----|--------------------|------|-------|--|--|--|--|--|--|--|
| 🛪 (All days) 💌 Round 1 🔹 Tricks 💌 All skiers 💌     |    |                    |      |       |  |  |  |  |  |  |  |
| Event : Men Serie 1 Tricks Round 1 🛛 🕑 🌠 🚟 😓 📥     |    |                    |      |       |  |  |  |  |  |  |  |
| Start                                              | TL | 10 skiers          | Team | Score |  |  |  |  |  |  |  |
| 1                                                  |    | Hens Sasha         | BEL  | 3600  |  |  |  |  |  |  |  |
| 2                                                  |    | Tavernier Nicolas  | BEL  | 1500  |  |  |  |  |  |  |  |
| 3                                                  |    | Fortamps Olivier   | BEL  | 9320  |  |  |  |  |  |  |  |
| 4                                                  | ΤL | Blits Avi          | BEL  | 4070  |  |  |  |  |  |  |  |
| 5                                                  |    | Lagae Pieter-Jan   | BEL  | 3630  |  |  |  |  |  |  |  |
| 6                                                  |    | Blits Shaly        | BEL  | 4200  |  |  |  |  |  |  |  |
| 7                                                  |    | Michiels Céderic   | BEL  | 2100  |  |  |  |  |  |  |  |
| 8                                                  |    | Delsaute Sebastien | BEL  | 5300  |  |  |  |  |  |  |  |
| 9                                                  |    | Smets Nathan       | BEL  | 2800  |  |  |  |  |  |  |  |
| 10                                                 |    | Graux Basile       | BEL  | 6250  |  |  |  |  |  |  |  |

| BEL C Dk Ok                               |
|-------------------------------------------|
|                                           |
| Blits Avi Declared tricks                 |
| Score : 4070 Scoring sheet                |
| Homologation : Ranking List 🗸 Tie break > |
|                                           |
|                                           |

## Starting list: Tricks (also accessible via

The user can input the tricks via the window Input score by clicking on Declared tricks upon which a window appears where all tricks provided on beforehand by the skier can be input and saved by clicking on Save Runs. The declared tricks remain in the file, and can be consulted for the following rounds without having to delete the jury judgment. If a skier changes his declared tricks, this can be modified in the system without any problem. Some standard codes to input tricks are = 1/(back in), 2SKI (tricks on 2 skis), OT (out of touhold).

or **Scoring Sheet**. A window appears with the previously Afterwards, the score can be input by clicking on inserted declared tricks, for which the several scores can be input in the column Jg, the column Tim is for the end the 20 sec or fall. Click Save Score & Runs to automatically achieve the final result of the skier's tricks. When clicking with the right mouse button in the columns Jg and Tim, a table appears with the several codes that the user can use to input in those columns.

| 😫 Declared tric | :k list - Blits Av | <i>r</i> i   |    |            |             |              |                            | 🐋 s   | coring sheet   | - Blits A | vi                  |       |                 |            |              |                              |
|-----------------|--------------------|--------------|----|------------|-------------|--------------|----------------------------|-------|----------------|-----------|---------------------|-------|-----------------|------------|--------------|------------------------------|
| Skier 🔀 🛃       | 🛃 🛛 First pass :   | 2.940        |    | Second p   | ass : 👘 🏻 2 | .110         | Total : 5.050              | Skier |                | First     | pass : <b>2.360</b> |       | Second          | l pass : 📃 | 1.710        | Total : 4.070                |
| Tricks          | Jg Tim Pt          | s Comments 🗠 |    | Tricks     | Jg Tim      | Pts Comments | Declared trick list 1      | 1 •   | Tricks         | Jg Tim    | Pts Comments        |       | • Tricks        | Jg Tim     | Pts Comments | Scoring sheet                |
| в В             | 6                  | 0 1          | fb | T5B        |             | 350          | Save Runs                  | fb    | в              |           | 60                  |       | fb T5B          |            | 350          | Save Score & Runs            |
| bb WBB          | 15                 | ۱ ۵          | bb | TBB        |             | 200          |                            | bb    | WBB            |           | 150                 | ·   ] | bb TBB          |            | 200          |                              |
| bb RWBB         | 15                 | 0 1          | bb | RTBB       |             | 200 1        | Llose                      | bb    | RW/BB          |           | 150                 |       | bb RTBB         |            | 200 1        | Llose                        |
| bb BB           | 9                  | 0 1          | bf | TF         |             | 100          | 😂 Print 🔻                  | bb    | BB             |           | 90                  | 1     | bf TF           |            | 100          | Print                        |
| bb RBB          | 9                  | 0 1          | fb | TWB        |             | 150          |                            | bb    | RBB            |           | 90                  | 1     | fb TWB          |            | 150          |                              |
| bf W5F          | 31                 | ۱ ۵          | bf | TWF        |             | 150          | Preview *                  | bf    | W5F            |           | 310                 | •     | bf TWF          |            | 150          | Preview                      |
| fb B            |                    | 1            | fb | TB         |             | 100          | BE Inset rouse             | fb    | В              |           |                     | 1     | fb TB           |            | 100          | Re Insert rows               |
| bf RW5F         | 31                 | 0 1          | bf | TF         |             |              |                            | bf    | RW/5F          |           | 310                 | i 1   | bf TF           |            |              |                              |
| ff W0           | 15                 | 0 )          | fb | RTB        |             | 100 I        | Delete rows                | ff    | W0             | 1         | 150                 | ×   ] | fb RTB          |            | 100          | Delete rows                  |
| If WFLIPB       | 50                 | 0 1          | bf | RTF        |             | 100 I        | Commence                   | ff    | WFLIPB         | 4         |                     | 1     | 6 RTF           |            | 100 I        | Commence                     |
| ff RWFLIPB      | 50                 | 0 1          | ff | TS         |             | 130          | owap passes                | ff    | <b>RWFLIPB</b> |           | 500                 | 1     | ff TS           |            | 130          | 2 amah hasses                |
| Пъ В            |                    | 1            | ff | RTS        |             | 130 I        | Clear passes               | fb    | В              |           |                     | 1     | ff RTS          |            | 130 I        | Clear passes                 |
| bf WFLIPBBF     | 55                 | 0 1          | ff | TO         |             | 200          |                            | bf    | WFLIPBBF       |           | 550                 | i 1   | ff TO           | Т          |              |                              |
| ff S            | 4                  | 0 :          | ff | RTO        |             | 200 1        | Liear judgements           | If    | S              | F         |                     | . 1   | ff RTO          |            | E.           | Liear judgements             |
| ff BS           | 4                  | 0 1          | -  |            |             |              | Judnes:                    | ff    | RS             |           |                     | 1     |                 |            |              | Judges : 5 judges 🗸          |
|                 |                    |              |    |            |             |              | C discountes               | -     |                |           |                     |       |                 |            |              | E ditor opticit              |
| 1               |                    | -            | -  |            |             |              | Standard                   | 1     | 0              |           |                     |       |                 |            |              | <ul> <li>Standard</li> </ul> |
| -               |                    |              | 1  |            |             |              | Stand. without reverse     | -     |                |           |                     |       |                 |            | 1            | Stand. without reverse       |
| -               |                    |              | -  |            |             |              | O French                   | -     |                |           |                     |       |                 |            |              | O French                     |
| -               |                    |              | -  |            |             |              |                            | -     |                |           |                     | -     |                 |            |              |                              |
| -               |                    |              | -  |            |             |              |                            | -     |                |           |                     |       |                 |            |              |                              |
| 1               |                    |              |    |            |             |              |                            | -     |                |           |                     |       |                 |            |              |                              |
| -               |                    |              | -  | -          |             |              | Load declared trick list : | -     |                |           |                     |       |                 |            | 1            | Load declared trick list :   |
| -               |                    |              | -  |            |             |              | Declared trick list 1 🗸    | -     |                |           |                     | -     |                 |            |              | ~                            |
| -               |                    | ~            | -  |            |             |              |                            | -     |                |           |                     |       |                 |            |              |                              |
| <               |                    | >            | <  | <u>ii)</u> |             | >            |                            | < 1   |                |           | >                   | 3     | 1) <b>[[]</b> ) |            | 2            |                              |

In both **Declared tricks** and **Scooring sheet** windows, the several possibilities are as follows:

- Save Runs / Save score & runs: saving the results
- Close: closing the window
- **Print:** printing the pages **Declared tricks** or **Scooring sheet**.
- Preview: viewing the print screens of Declared tricks or Scooring sheet.
- **Insert rows:** inserting the row where the user has put the cursor.
- **Delete rows:** deleting the row where the user has put the cursor.
- Swap passes
- Clear passes
- Clear judgements
- Editor script: the standard setting is Standard, the other possible settings are specific, e.g. French text.
- 🔂 : downloading a skier's pass from a file.
- 📊 : saving a skier's pass in a file which the user can download later on.
- **(iii)** : delete a pass.
- Load declared trick list: download several diverse passes.

| 📇 Starting list - Men Serie 1 Jump Round 1 🛛 🔳 💌 |                                   |         |       |                |          |  |  |  |  |  |  |  |
|--------------------------------------------------|-----------------------------------|---------|-------|----------------|----------|--|--|--|--|--|--|--|
| 7                                                | 🐔 (All days) 💌 Round 1 🛛 👻 Jump 💌 |         |       |                |          |  |  |  |  |  |  |  |
| Event :                                          | Men Serie 1 Jump Round 1          |         | 🚽 🕅 i | uni<br>121 📚 🛃 | <u>.</u> |  |  |  |  |  |  |  |
| Start                                            | 10 skiers                         | Team    | Ramp  | Score          | ^        |  |  |  |  |  |  |  |
| 1                                                | Collot Bernard                    | BEL     | 150   | 20,6m          |          |  |  |  |  |  |  |  |
| 2                                                | Hens Sasha                        | BEL     | 150   | 23,0m          |          |  |  |  |  |  |  |  |
| 3                                                | Blits Shaly                       | BEL 150 |       | 36,1m          |          |  |  |  |  |  |  |  |
| 4                                                | Arend Marc                        | BEL     | 150   | 16,2m          |          |  |  |  |  |  |  |  |
| 5                                                | Lagae PieterJan                   | BEL     | 165   | 33,4m          |          |  |  |  |  |  |  |  |
| 6                                                | Smets Laurent                     | BEL     | 165   | 10,2m          |          |  |  |  |  |  |  |  |
| 7                                                | Blits Avi                         | BEL     | 165   | 29,6m          |          |  |  |  |  |  |  |  |
| 8                                                | Fortamps Olivier                  | BEL     | 180   | 42,6m          |          |  |  |  |  |  |  |  |
| 9                                                | Graux Basile                      | BEL     | 180   | 43,4m          |          |  |  |  |  |  |  |  |
| 10                                               | Delsaute Sebastien                | BEL     | 180   | 41,9m          | ¥        |  |  |  |  |  |  |  |
| <                                                |                                   |         |       | >              |          |  |  |  |  |  |  |  |

|                | Ok                                  |
|----------------|-------------------------------------|
| d              | Calculation                         |
| 20,6m 😶        |                                     |
| 54 💌           |                                     |
| Ranking List 💌 | Tie break >                         |
|                |                                     |
| *              |                                     |
|                | K C 20,6m<br>54 V<br>Ranking List V |

Starting list: Jump (also accessible via 📰 ).

For Jumping, there is a field in which the speed is mentioned and can be modified. When the user clicks on or on **Calculation**, the following screen appears.

| Ju | Jump calculation 🔒 👔 🦁 🥸 Best jump : <mark>20,6m</mark> |          |      |      |           |       |           |      |       |      |          |
|----|---------------------------------------------------------|----------|------|------|-----------|-------|-----------|------|-------|------|----------|
|    | Jump                                                    | )        |      | Segn | nent 1    |       | Segment 2 |      |       |      |          |
| #  | Speed                                                   | Distance | Time | Fast | Ideal     | Slow  | Time      | Fast | Ideal | Slow | Rerun    |
| 1  | 54                                                      | 20,3     | 5,40 | 5,39 | 5,47      | 5,55  | 2,60      | 2,54 | 2,59  | 2,66 | Speed Ok |
| 2  | 54                                                      | 20,6     | 5,42 | 5,39 | 5,47      | 5,55  | 2,63      | 2,54 | 2,59  | 2,66 | Speed Ok |
| 3  | 54                                                      | 19,9     | 5,45 | 5,39 | 5,47      | 5,55  | 2,57      | 2,54 | 2,59  | 2,66 | Speed Ok |
|    |                                                         |          |      |      |           |       |           |      |       |      |          |
|    |                                                         |          |      |      |           |       |           |      |       |      |          |
|    |                                                         |          |      |      |           |       |           |      |       |      |          |
| ſ  | Classed                                                 |          |      |      |           |       | 01.1.1    |      |       |      |          |
| L  | Liear ai                                                |          |      | Ľ    | save jump | score | 5 Kier    |      | 2 2   |      |          |
|    |                                                         |          |      | 6    | Close     |       |           |      |       |      |          |
|    |                                                         |          |      |      | LIUSE     |       |           |      |       |      |          |

Jump calculation: In this window, the user can input all passes of the jumping competition, both distance and boat times. Insert a new line via and delete one by clicking in. In the column **Rerun** shows the boat time's result as prescribed by the IWSF Technical Regulations. In the column **Distance**, the user can indicate **Fall** or **Pass**. The final results are imported by clicking **Save jump score**. When clicking **Clear all**, all input data are cleared, when clicking **Close**, the window is closed.

| 💩 Inc     | lividual Classification -    | Men Slalo | m             |               |  |  |  |  |  |  |  |  |
|-----------|------------------------------|-----------|---------------|---------------|--|--|--|--|--|--|--|--|
| * (       | All classifications) 🛛 🔽 Sla | lom 🔽     | All skiers 🔽  |               |  |  |  |  |  |  |  |  |
| Classific | Classification : Men Slalom  |           |               |               |  |  |  |  |  |  |  |  |
| Place     | Skier                        | Team      | Round 1       | Round 2       |  |  |  |  |  |  |  |  |
| 1         | Graux Basile                 | BEL       | 5,00/58/13.00 | 4,00/58/13.00 |  |  |  |  |  |  |  |  |
| 2         | Lagae Pieter-Jan             | BEL       | 5,00/58/13.00 | 3,00/58/13.00 |  |  |  |  |  |  |  |  |
| 3         | Fortamps Olivier             | BEL       | 1,00/58/12.00 | 0,50/58/13.00 |  |  |  |  |  |  |  |  |
| 4         | Blits Shaly                  | BEL       | 3,00/58/14.25 | 4,00/58/14.25 |  |  |  |  |  |  |  |  |
| 5         | Delsaute Sebastien           | BEL       | 5,00/58/14.25 | 2,50/58/14.25 |  |  |  |  |  |  |  |  |
| 6         | Blits Avi                    | BEL       | 3,00/58/14.25 | 1,00/58/14.25 |  |  |  |  |  |  |  |  |
| 7         | Hens Sasha                   | BEL       | 4,00/58/16.00 | 5,00/58/16.00 |  |  |  |  |  |  |  |  |
| 8         | Collot Bernard               | BEL       | 2,00/55/16.00 | 3,00/55/16.00 |  |  |  |  |  |  |  |  |
| 9         | Tavernier Nicolas            | BEL       | 3,00/58/18.25 | 4,00/58/18.25 |  |  |  |  |  |  |  |  |
| 10        | Michiels Céderic             | BEL       | 2,00/58/18.25 | 3,00/58/18.25 |  |  |  |  |  |  |  |  |
| 11        | Smets Nathan                 | BEL       | 5,00/55/18.25 | 3,00/58/18.25 |  |  |  |  |  |  |  |  |
| 12        | Arend Marc                   | BEL       | 3,00/55/18.25 | 2,00/55/18.25 |  |  |  |  |  |  |  |  |
| 13        | Smets Laurent                | BEL       | 1,00/58/18.25 | 1,50/58/18.25 |  |  |  |  |  |  |  |  |
| 14        | Collot Maxime                | BEL       | 2,00/52       | 4,00/55/18.25 |  |  |  |  |  |  |  |  |
|           |                              |           |               |               |  |  |  |  |  |  |  |  |
| <         |                              |           |               | >             |  |  |  |  |  |  |  |  |

## Individual classification: (also accessible via 🚠 )

This window enables the user to verify the reults of the different rounds in all the disciplines, categories and/or series: select by clicking on the arrow next to the field **Classification.** A table appears with the available options, and the result of the selection appears in the window. It is also possible to print the results by clicking on [2].

| 🇮 Team Classification - Overall Tea 🔳 🗖 🔀    |      |      |         |  |  |  |  |  |  |  |  |
|----------------------------------------------|------|------|---------|--|--|--|--|--|--|--|--|
| Classification : Overall Team classification |      |      |         |  |  |  |  |  |  |  |  |
| Place                                        | Team | Team | Score1  |  |  |  |  |  |  |  |  |
| 1                                            | BEL  | BEL  | 5537,11 |  |  |  |  |  |  |  |  |
|                                              |      |      |         |  |  |  |  |  |  |  |  |
|                                              |      |      |         |  |  |  |  |  |  |  |  |
|                                              |      |      |         |  |  |  |  |  |  |  |  |
|                                              |      |      |         |  |  |  |  |  |  |  |  |
|                                              |      |      |         |  |  |  |  |  |  |  |  |
|                                              |      |      |         |  |  |  |  |  |  |  |  |
|                                              |      |      |         |  |  |  |  |  |  |  |  |
|                                              |      |      |         |  |  |  |  |  |  |  |  |
|                                              |      |      |         |  |  |  |  |  |  |  |  |
|                                              |      |      |         |  |  |  |  |  |  |  |  |
|                                              |      |      |         |  |  |  |  |  |  |  |  |

## Team classification: (also accessible via 🛱 )

In this window, the user obtains a ranking of the country/team/club etc according to combination results. It is also possible to print the results by clicking on [3].

The other features under **Display** apply to the different bars the user can add or delete on the screen.

# **ADMINISTRATION**

| a Test 3.Wsk - Waterski Scoring 2007.04g Classic - Test 3 |                        |                   |                   |             |  |  |  |  |  |  |  |
|-----------------------------------------------------------|------------------------|-------------------|-------------------|-------------|--|--|--|--|--|--|--|
| File Edit Print Competition Display                       | Administration Windows | _Help 🛛 🗋 🕶 🔂 🕶 🔚 | 📕 🌦 -   🖕 🖻 🔒   § | 🖕 🕝 🕅 🛗 🚟 🚽 |  |  |  |  |  |  |  |
|                                                           | Countries              |                   |                   |             |  |  |  |  |  |  |  |
|                                                           | Leagues                |                   |                   |             |  |  |  |  |  |  |  |
|                                                           | Clubs                  |                   |                   |             |  |  |  |  |  |  |  |
|                                                           | Classic parameters 🔸   | Skier database    |                   |             |  |  |  |  |  |  |  |
|                                                           |                        | Categories        |                   |             |  |  |  |  |  |  |  |
|                                                           |                        | Overalls          |                   |             |  |  |  |  |  |  |  |
|                                                           |                        | Overall tables    |                   |             |  |  |  |  |  |  |  |
|                                                           |                        | Homologations     |                   |             |  |  |  |  |  |  |  |
|                                                           |                        | Site codes        |                   |             |  |  |  |  |  |  |  |
|                                                           |                        | Officials         |                   |             |  |  |  |  |  |  |  |

### Administration:

All windows available in the Administration menu have a number of pre-assigned parameters which shouldn't be changed and are available for information and control purposes only.

## **WINDOWS**

These windows are the standard Windows displays.

## **CREATION OF A NEW COMPETITION RECORD**

**Introduction:** the items listed beneath do not necessarily have to be completed either for a competition or for the program to function. It just has to be known what exactly is applicable within the competition.

**1.** Creation of a new folder in the discipline of choice.

**2.** Afterwards the **Competion Setup Assistant** window will automatically pop up. The different basic data of the competition can be added using the different windows as follows:

| Competition Setu                       | p Assistant                                           |                                                                                                    | X |  |  |  |  |  |  |  |  |  |
|----------------------------------------|-------------------------------------------------------|----------------------------------------------------------------------------------------------------|---|--|--|--|--|--|--|--|--|--|
| Competition                            | Welcome to the Wate<br>This wizard will help you t    | /elcome to the Waterski Scoring assistant.<br>his wizard will help you to create step by step the few<br>arearders one interface areas executions. |   |  |  |  |  |  |  |  |  |  |
| Jury panel<br>Rounds                   | Enter the competition nan<br>You can change this para | ne a competition.<br>ne.<br>meter afterwards in 'Competition, General setup'.                                                                      |   |  |  |  |  |  |  |  |  |  |
| Events                                 | Competition name :                                    | Test 3                                                                                                    |   |  |  |  |  |  |  |  |  |  |
| Categories                             | Venue (place) :                                       | Gent                                                                                                    |   |  |  |  |  |  |  |  |  |  |
| Series                                 | Organizing country :                                  | BEL                                                                                                    |   |  |  |  |  |  |  |  |  |  |
| Event schedule                         | Competition code :                                    | 07BEL01 (code given by your recention for<br>Ranking ist purpose )                                                                                 |   |  |  |  |  |  |  |  |  |  |
| Classifications                        | Site code :                                           | BELSKIAN Multi-lake sites will be given one site code )                                                                                            |   |  |  |  |  |  |  |  |  |  |
| Teams                                  | Begining date :                                       | 21/04/2007                                                                                                    |   |  |  |  |  |  |  |  |  |  |
| Finish                                 | End date :                                            | 22/04/2007                                                                                                    |   |  |  |  |  |  |  |  |  |  |
| Automatically show<br>when a new scori | w this window<br>ng file is created                   | Cancel < Back Next > Finish                                                                                                    |   |  |  |  |  |  |  |  |  |  |

### **Competion Setup Assistant – Competition:**

- Competition name
- Venue
- Organizing country
- **Competion code:** homologation code according to country and year.
- Site code: code of the place of organisation
- **Beginning date:** of the competion
- End date: of the competition

When the box in the lower left corner is ticked, the **Competition Setup Assistant** will automatically appear when creating a new folder.

|                                 | Jur     | y panel 🔣 | i 🔄 🔁 🛃 🔒 🕅 📀         | 8          |            |               |        |
|---------------------------------|---------|-----------|-----------------------|------------|------------|---------------|--------|
| <ul> <li>Competition</li> </ul> | Nr      | Position  | Position name         | Name       | First name | Qualification | Coun 4 |
| Jury panel                      | 1       | CJ        | Chief judge           | Adriaensen | Sid        | J1            | İ.     |
|                                 | 2       | ACJ       | Assistant Chief judge |            |            |               |        |
| Hounds                          | 3       | Homolog   | Homologator           | Joseph     | Gilbert    | н             |        |
| Events                          | 4       | AHomolog  | Assistant homologator |            |            |               |        |
|                                 | 7       | Scorer    | Scorer                | De Bakker  | Dany       | CI            |        |
| Lategories                      | 8       | AScorer   | Assistant scorer      |            |            |               |        |
| Series                          | 11      | Judge     | Judge                 | Alard      | Mireille   | J1            |        |
|                                 | 12      | Judge     | Judge                 | Alard      | Francis    | JN            |        |
| Event schedule                  | 13      | Judge     | Judge                 | Wuyts      | Claudine   | J1            |        |
| Classifications                 | 14      | Judge     | Judge                 | Persoons   | Marie-Anne | J1            |        |
|                                 | 15      | Judge     | Judge                 | Delsaute   | Stéphane   | J1            |        |
| Teams                           | 16      | Judge     | Judge                 |            |            |               |        |
| Finish                          | 17      | Judge     | Judge                 |            |            |               |        |
|                                 | 18      | Judge     | Judge                 |            |            |               |        |
|                                 | 19      | Judge     | Judge                 |            |            |               |        |
|                                 | 20      | Judge     | Judge                 |            |            |               |        |
|                                 | 31      | CDriver   | Chief driver          | Strobbe    | Marc       | DI            |        |
|                                 | 32<br>◀ | Driver    | Driver                | Adriaensen | Mike       | DI            |        |

## **Competion Setup Assistant – Jury panel:**

In this window the complete list of all officials of the competion with name, function, etc. can be made.

| <b>Competition Setu</b>                | p Assistant                                                                 |                   |                 |        | Þ |  |
|----------------------------------------|-----------------------------------------------------------------------------|-------------------|-----------------|--------|---|--|
|                                        | Choose how many rounds wil                                                  | l be run, and nar | ne this rounds. |        |   |  |
| <ul> <li>Competition</li> </ul>        | You can change these parameters afterwards in 'Competition, General setup'. |                   |                 |        |   |  |
| ✓ Jury panel                           |                                                                             |                   |                 |        |   |  |
| Rounds                                 | How many rounds will be                                                     | erun ?            | 2 🗸             |        |   |  |
| Events                                 | Round Names :                                                               | Round             | Round Name      |        |   |  |
|                                        |                                                                             | Performances      | Performances    |        |   |  |
| Categories                             |                                                                             | Round 1           | Round 1         |        |   |  |
|                                        |                                                                             | Round 2           | Round 2         |        |   |  |
| Selles                                 |                                                                             |                   |                 |        |   |  |
| Event schedule.                        |                                                                             |                   |                 |        |   |  |
|                                        |                                                                             |                   |                 |        |   |  |
| Classifications                        |                                                                             |                   |                 |        |   |  |
|                                        |                                                                             |                   |                 |        |   |  |
| leams                                  |                                                                             |                   |                 |        |   |  |
| Finish                                 |                                                                             |                   |                 |        |   |  |
|                                        |                                                                             |                   |                 |        |   |  |
|                                        |                                                                             |                   |                 |        |   |  |
|                                        |                                                                             |                   |                 |        |   |  |
| the second second second               |                                                                             |                   |                 |        |   |  |
|                                        |                                                                             |                   |                 |        |   |  |
|                                        |                                                                             |                   |                 |        |   |  |
|                                        |                                                                             |                   |                 | _      |   |  |
| <ul> <li>Automatically show</li> </ul> | v this window                                                               | Cancel            | < Back Next >   | Finish |   |  |
| when a new scori                       | ng rile is created                                                          |                   |                 |        |   |  |

**Competion Setup Assistant – Rounds:** 

- How many rounds will be run
- Round names: the standard titles can be changed

| <b>Competition Setu</b>                | p Assistant                                                                                                    |                                                                          |                    |                |  |  |  |  |
|----------------------------------------|----------------------------------------------------------------------------------------------------|--------------------------------------------------------------------------|--------------------|----------------|--|--|--|--|
|                                        | Choose which events will be run.                                                                                             |                                                                          |                    |                |  |  |  |  |
| <ul> <li>Competition</li> </ul>        | You can also set the homologation level per event.<br>If this level depends on categories, series, you can leave it blank to |                                                                          |                    |                |  |  |  |  |
| ✓ Jury panel                           | set it up afterwards in 'Co                                                                                                  | mpetition, Events schedule'.                                             |                    |                |  |  |  |  |
| ✓ Rounds                               | Event                                                                                                    | Homologation level                                                       | Judges             | Time per skier |  |  |  |  |
| Events                                 | Slalom                                                                                                    | Ranking List 🛛 🗸                                                         | ~                  | 00:06:00 😂     |  |  |  |  |
| Categories                             | Tricks                                                                                                    | Ranking List 💌                                                           | ~                  | 00:05:00 😂     |  |  |  |  |
| Series                                 | 🗹 Jump                                                                                                    | Ranking List 💌                                                           | ~                  | 00:06:40 😂     |  |  |  |  |
| Event schedule                         | Do you wish to ha                                                                                                    | ave an individual overall classific                                      | ation ?            |                |  |  |  |  |
| Classifications                        | 🗹 Overall                                                                                                    |                                                                          |                    |                |  |  |  |  |
| Teams                                  | Overall table :                                                                                                    | 2007 Belgian                                                             | *                  |                |  |  |  |  |
| Finish                                 | You should als<br>have any ever                                                                                              | so choose an overall table if you<br>nt classification based on the over | whish to<br>erall. |                |  |  |  |  |
|                                        |                                                                                                    |                                                                          |                    |                |  |  |  |  |
| Automatically show<br>when a new scori | v this window<br>ng file is created                                                                                          | Cancel < <u>B</u> ack                                                    | <u>N</u> ext >     | Finish         |  |  |  |  |

## **Competion Setup Assistant – Events:**

- **Events:** tick the boxes of the events taking place in the competition.
- Homologation level
- Judges: the number of judges effectively participating in the jury for each event.
- Time per skiër: the time needed per round and per event for each skier.
- **Overall:** tick the box when an overall ranking will be made in the competition.
- **Overall table:** select the overall tabel valid for the competition.

| Competition Setu                                                                                        | p Assistant                                                                                              |                                                                                                    |                                                                                                    | X                     |
|----------------------------------------------------------------------------------------------------|----------------------------------------------------------------------------------------------------|----------------------------------------------------------------------------------------------------|----------------------------------------------------------------------------------------------------|-----------------------|
| ✓ Competition<br>✓ Jury panel                                                                           | Choose which categ<br>One entry per sex, categ<br>in 'E vents schedule' and<br>If some categories are sk | ories to add.<br>lory and division will be created<br>in "Individual classifications".<br>kiing together, don't check the                                                         | d<br>m here, and add them m                                                                                                    | anually on next page. |
| Rounds     Events     Categories     Series     Event schedule     Classifications     Teams     Finish | Sexes<br>Minixed)<br>V Men<br>V Women                                                                    | Categories<br>(mixed)<br>Under 8<br>Under 10<br>Under 10<br>Under 10<br>Under 12<br>Under 14<br>Under 14<br>Open<br>Seniors 1<br>Seniors 2<br>Seniors 3<br>Seniors 4<br>30% Bonus | Divisions          Division 1         Division 2         Division 3         Division 4         Division 6         Division 7         Division 8 |                       |
| Automatically show<br>when a new scori                                                                  | w this window<br>ng file is created                                                                      | Cancel < <u>B</u> ac                                                                                                    | * <u>N</u> ext >                                                                                                    | Finish                |

### **Competion Setup Assistant – Categories:**

- Series: tick the boxes of men and women seperately or mixed.
- **Categories:** tick the boxes of the different categories in the competition or all categories combined.
- **Devisions:** tick the boxes of divisions when one wants to divide the categories into different divisions, otherwise (mixed) should be selected.

| Competition Setu                                                                   | o Assistant                                                                                                    |                |          |              |                |       | × |
|------------------------------------------------------------------------------------|----------------------------------------------------------------------------------------------------|----------------|----------|--------------|----------------|-------|---|
| ✓ Competition                                                                      | If you want to split some categories into series,<br>enter how many series you would like to have per event for each category<br>If you do not want series, leave series columns blank. |                |          |              |                |       |   |
| ✓ Jury panel                                                                       | Category                                                                                                    | Num            | ber of s | eries        | Slalom         |       |   |
| ✓ Rounds                                                                           |                                                                                                    | Slalom         | Tricks   | Jump         | starting speed |       |   |
| ✓ Events                                                                           | Men<br>Women                                                                                                    |                |          | 2            |                |       |   |
| ✓ Categories<br>► Series<br>E vent schedule:<br>Classifications<br>Teams<br>Finish |                                                                                                    |                |          |              |                |       |   |
| Automatically show<br>when a new scorin                                            | y this window Cancel                                                                                                    | < <u>B</u> ack |          | <u>N</u> ext | > Fi           | inish |   |

#### **Competion Setup Assistant – Series:**

Only to be used when the starting lists of the disciplines and categories are divided into different series according to their best results. If no division in series is made, this window does not have to be used.

With aid of the pictograms  $\boxed{3}$   $\boxed{1}$  a list can be added or deleted.

- Category: here the categories appear which were created in the previous window
- Number of series: indicate the number of series to be created for each category in each event
- Slalom starting speed: fill in the minimal starting speed in slalom when applicable

|                                |                        |                                                                                                    |                            |            | - <b>(</b> |
|--------------------------------|------------------------|----------------------------------------------------------------------------------------------------|----------------------------|------------|------------|
| Competition                    | All lines m<br>You can | arked with "Create" will be inserted in the Event sched<br>change order of events by drag and drop of lines or cha | ule.<br>nging start date - | and time.  | 0          |
| <ul> <li>Jury panel</li> </ul> | Create                 | Event                                                                                                    | Start date                 | Start time |            |
| / Doundo                       | ~                      | Men Slalom Round 2                                                                                                 |                            |            | 1          |
| mounds                         | ~                      | Women Slalom Round 2                                                                                               |                            |            | 1          |
| Events                         | ~                      | Men Tricks Round 2                                                                                                 |                            |            | 1          |
|                                | ~                      | Women Tricks Round 2                                                                                               |                            |            |            |
| Categories                     | ~                      | Men Jump Round 2                                                                                                   |                            |            |            |
| Series                         | ~                      | Women Jump Round 2                                                                                                 |                            |            |            |
|                                | ~                      | Women Slalom Round 1                                                                                               | Saturday                   | 00:00      |            |
| Event schedule                 | ~                      | Women Tricks Round 1                                                                                               | Saturday                   | 00:00      |            |
| et                             | ~                      | Men Serie 2 Jump Round 1                                                                                           | Saturday                   | 00:00      |            |
| Classifications                | ~                      | Men Serie 1 Jump Round 1                                                                                           | Saturday                   | 00:00      |            |
| Teams                          | ~                      | Women Jump Round 1                                                                                                 | Saturday                   | 00:00      |            |
|                                | ~                      | Men Slalom Round 1                                                                                                 | Saturday                   | 09:00      |            |
| Finish                         | ~                      | Men Tricks Round 1                                                                                                 | Saturday                   | 13:00      |            |
|                                |                        |                                                                                                    |                            |            |            |

## **Competion Setup Assistant – Event schedule:**

Here all categories and disciplines appear which have been created in the previous windows. They can be selected or deselected according to the needs. The starting dates and times of the different categories, disciplines, divisions and series can be filled in here.

- $\bigcirc$
- Using the arrows, the lines can be arranged as required.

| Competition Setu                                        | ıp Assistant                                                                                                    | ×              |  |  |  |
|---------------------------------------------------------|----------------------------------------------------------------------------------------------------|----------------|--|--|--|
| <ul> <li>✓ Competition</li> <li>✓ Jury panel</li> </ul> | Choose which classification you would like to have.<br>If the classification methods needed is not listed, then create classifications manually<br>in 'Competition, Individual classifications Setup'.<br>Create a classification per event for each category and division<br>These classifications will permit you to disalay and print statom, tricks and jumo results. |                |  |  |  |
| ✓ Rounds                                                | Classification method : Preliminary round and Final                                                                                                    |                |  |  |  |
| ✓ Events                                                | Classification mode : Score                                                                                                    |                |  |  |  |
| ✓ Categories                                            | Official classification 🛛 🗹 (to set skiers placement for IWSF Elite and "Who Beats Who"                                                                                                    | ranking lists) |  |  |  |
| ✓ Series<br>✓ Event schedule.                           | Create an overall classification for each sex, category and division<br>These classifications will permit you to display and print overall results.                                                                                                    |                |  |  |  |
|                                                         | Classification method : Total of 3 best rounds                                                                                                    |                |  |  |  |
| Teams<br>Finish                                         | Create a classification based on skier's best performance per event<br>Recommended only if you run a competition with series, or wish to print performances list<br>Classification method : Performances                                                                                                    |                |  |  |  |
| Automatically show<br>when a new scori                  | w this window Cancel < <u>B</u> ack <u>Next</u> Finish                                                                                                    |                |  |  |  |

### **Competion Setup Assistant – Classifications:**

- **Create a classification per event for each category and division:** tick this box to apply a classification and select the classification method which will be valid for each event of the categories and/or series. Also the classification mode has to be selected.
- **Official classification:** by preference leave this box ticked in order for the obtained results to be included in the Standings List.
- Create an overall classification for each sex, category and division: tick the box and classification method that will be used for each combination of sex, category and/or division.
- Create a classification based on skier's best performance per event: the box will only be ticked together with the mentioning of the classification method when the skiers are divided into different series. Their best results out of the Standing List or other ranking methods could then be used to split the skiers into different series.

| Competition Setu                       | p Assistant 🛛 🗙                                                       |  |  |  |  |  |  |
|----------------------------------------|-----------------------------------------------------------------------|--|--|--|--|--|--|
|                                        | Indicate if you want to create a Team classification for all skiers.  |  |  |  |  |  |  |
| <ul> <li>Competition</li> </ul>        | If you want other Team classifications than that, you can create them |  |  |  |  |  |  |
| ✓ Jury panel                           | in Competition, Learn classifications Setup.                          |  |  |  |  |  |  |
| ✓ Rounds                               | Create an Overall Team classification on all skiers                   |  |  |  |  |  |  |
| ✓ Events                               | Take team from : Country                                              |  |  |  |  |  |  |
| ✓ Categories                           | Number of counting skiers : 3                                         |  |  |  |  |  |  |
| ✓ Series                               | Take the best overall Performances per event from rounds : Round 1    |  |  |  |  |  |  |
| ✓ Event schedule                       | Round 2                                                               |  |  |  |  |  |  |
| <ul> <li>Classifications</li> </ul>    |                                                                       |  |  |  |  |  |  |
| ▶ Teams                                |                                                                       |  |  |  |  |  |  |
| Finish                                 |                                                                       |  |  |  |  |  |  |
| Automatically show<br>when a new scori | w this window Cancel < <u>B</u> ack <u>Next</u> > Finish              |  |  |  |  |  |  |

### **Competion Setup Assistant – Teams:**

- Create an Overaal Team classification on all skiers: tick the box if a team ranking will be kept during the competition.
- Take team from: select from country/team/club etc.
- Number of counting skiers: fill in the number of skiers for the combination ranking.
- Take the best overall per event from rounds: tick the box of the rounds for which the ranking will be made.

| Competition Setu                       | p Assistant 🛛 🔀                                                                               |
|----------------------------------------|-----------------------------------------------------------------------------------------------|
| ✓ Competition                          | You can check all your choices by pressing 'Back' and 'Next' buttons.                         |
| ✓ Jury panel                           | When you are ready, press 'Finish' to create<br>all parameters required for this competition. |
| ✓ Rounds                               |                                                                                               |
| ✓ Events                               |                                                                                               |
| ✓ Categories                           |                                                                                               |
| ✓ Series                               |                                                                                               |
| Event schedule                         |                                                                                               |
| ✓ Classifications                      |                                                                                               |
| ✓ Teams                                |                                                                                               |
| ▶ Finish                               |                                                                                               |
|                                        |                                                                                               |
|                                        |                                                                                               |
|                                        |                                                                                               |
| Automatically show<br>when a new scori | v this window Cancel < <u>B</u> ack <u>N</u> ext > <b>Finish</b>                              |

#### **Competion Setup Assistant – Finish:**

#### This window allows to finish the Competition Setup Assistant.

<u>Caution</u>: the Finish button is only active when all windows in the menu on the left are selected.

If the **Competion Setup Assistant** is opened afterwards, the messages in the window below have to be taken into account and an option should be selected.

| Compe | tition Setup Assistant                                       |                |
|-------|--------------------------------------------------------------|----------------|
| ⚠     | There are already events in the 'event schedule'.            |                |
|       | Do you want to :                                             |                |
|       | - Keep all settings and eventually change them               | Keep settings  |
|       | - Clear all settings and start this competition as a new one | Clear settings |
|       | - Exit assistant immediatly                                  | Exit assistant |

It is of course also possible not to use the **Competition Setup Assistant** but to separately add all the basic data of the competition using the windows **Competition \Rightarrow Parameters** as described below.

It is also advisable not to apply any changes via the **Competition Setup assistant** but to follow the procedure below. This is to avoid recreation of unnecessary data.

## If changes or additions have to be made, it is advisable to use following windows as shown:

- Competion:
  - Via: →Competition →Parameters Competition name and date ...
- Rounds:
   Via: 

   Competition 
   Parameters Rounds & overall ...
- Events: (Overall) Via: → Competition →Parameters – Rounds & overall ...
- Events: (Events, Homologation Level, Number of Judges & Time per skier) Via: →Competion →Event Schedule
- Categories: Via: →Competion →Event Schedule
- Series: Via: →Competion →Slit into series
   Events schedule:
- Via: →Competition →Events Schedule
  Classifications: Via: →Competion →Individual Classifications Setup
- Teams:
   Via: →Competion →Team Classifications Setup

**3.** After the creation of a new competition document the format can be changed in the print program using the **Page** header and footer window. If the competition was created via the **Competition Setup Assistant** a number of data are already filled in automatically. They can always be changed in the windows shown below.

• Via: **>Print >Print Setup** 

| Search Page Header and Footer        |                                   |                                | Sa Page Header and Footer                                                                                                    |        |
|--------------------------------------|-----------------------------------|--------------------------------|----------------------------------------------------------------------------------------------------|--------|
| Page Header & Footer Disposition Ima | ages                              |                                | Page Header & Footer Disposition Images                                                                                                    |        |
| 🛃 🤁 Arial 😽                          | / 11 🔽 B/U EEE BB 🖕 👌 📴 🖸 🖉 🖻     | 8                              | 🗁 🗙 🖓 🔥 X-pos=10 mm Y-pos=10 mm                                                                                                    |        |
| Left Header                          | Center                            | Right Header                   | Click on "insert a picture" to add a picture on the page                                                                                                 |        |
|                                      | Test 3<br>21/04/2007 - 22/04/2007 | Page {Page}<br>{Date} - {Time} | or drag and oop an mage lies for the page<br>- You can move the facture by dagging it's handles<br>- You can resize the picture by diagging it's handles |        |
| Left Footer                          | Center                            | Right Footer                   |                                                                                                    |        |
| Chief Judge<br>Sid Adriaensen        | Homalogatar<br>Gilbert Joseph     | Scorer<br>Dany De Bakker       |                                                                                                    |        |
|                                      | (                                 | Ok Cancel                      | Ok                                                                                                    | Cancel |

Left Header: here an image or object can be inserted in different ways:

- By clicking on the pictogram Insert an OLE object, which can be found on the task bar of the window **Page Header en Footer**, and afterwards by inserting an image or object from a file. This image can then be placed on the preferred location of the page.
- By opening the window **Image** in the **Page Header en Footer** window and by clicking on the pictogram **Imsert a picture** which is located on the task bar of the window. Afterwards an image or object can be inserted from a file.
- It is also possible to copy the object directly using Ctrl+C key combination and past it in one of het areas of the **Page Header en Footer** window with Ctrl+V.

Center Header: insert name and dates of the competition.

**Recht Header:** the number of the page and the date and time of the print-out will automatically be inserted here **Left Footer:** name of the Chief judge.

Center Footer: name of the Homologator.

Recht Footer: name of the Scorer.

**4.** Minimum starting speeds in slalom of the competition for all categories and rounds can be filled in via **Competition** → **Parameters** – **Slalom sarting speed** ... Do not forget the cases where sexes and categories are combined, otherwise the speed will not appear correctly on the starting lists. **5.** Setup of the different ranking methods according to the rules of the competition rules.

## Via: **Competion** Individual Classifications Setup

- **Simple classification:** basic ranking method of the competition taking place.
- Classification method: method of classification for each event of the categories and/or series.
- **Tie break:** to determine the final ranking when the competition consists of multiple rounds and the skiers didn't participate in all rounds.

**6.** Insertion of all data of the participating skiers in the competition via **Competition Skier's data**.

**7.** Formatting of the starting lists of the different disciplines, categories and or categories via **→ Competition → Make starting lists**.

## Now the competition can begin.